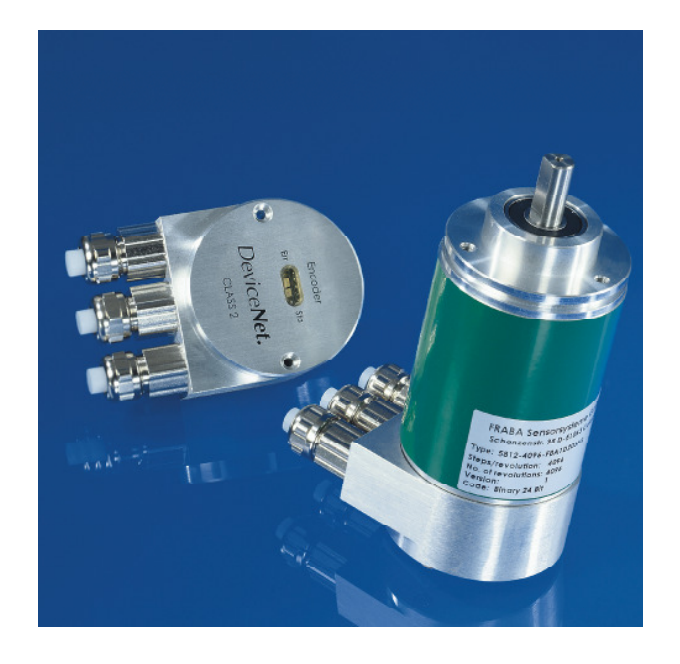

### ABSOLUTER WINKELCODIERER MIT DEVICE NET INTERFACE BENUTZERHANDBUCH

#### Impressum

FRABA POSITAL GmbH Schanzenstraße 35 D-51063 Köln Telefon +49 (0) 221 96213-0 Telefax +49 (0) 221 96213-20

#### Urheberrechtschutz

Für diese Dokumentation beansprucht die Firma FRABA POSITAL GmbH Urheber-rechtschutz.

Diese Dokumentation darf ohne vorherige schriftliche Genehmigung der Firma FRABA POSITAL GmbH weder abgeändert, er-weitert, vervielfältigt noch an Dritte weitergegeben werden. Dieses Handbuch wurde mit aller Sorgfalt verfasst. Da Fehler trotzdem nicht ganz auszu-schließen sind, weisen wir daraufhin, dass FRABA POSITAL GmbH weder eine Garantie noch die juristische Verantwortung oder irgendeine Haftung für Folgen, die auf fehlerhafte Angaben zurückgehen, übernehmen kann.

#### Änderungsvorbehalt

Technische Änderungen der in dem vorliegenden Dokument enthaltenen technischen Informationen, die aus dem stetigen Bestreben zur Verbesserung unserer Produkte resultieren, behalten wir uns jederzeit vor.

#### Verzicht auf Garantie

FRABA POSITAL GmbH übernimmt keine Garantie in Bezug auf das gesamte Handbuch, weder stillschweigend noch ausdrücklich, und haftet nicht für direkte oder indirekte Schäden.

#### Dokumenteninformation

| Dateiname:      | UMD-OCD-D.DOC |
|-----------------|---------------|
| Ausgabestand:   | 21.07.2005    |
| Versionsnummer: | 1.2           |
| Verfasser:      | KMA/EIO       |

#### Service-Telefon

Für technische Unterstützung, Rückfragen und Anregungen zur Verbesserung unserer Produkte und Dokumentationen haben wir jederzeit ein offenes Ohr für Sie. Telefon +49 (0) 221-96213-0.

### INHALT

| 1 Finlaituna                                                                                                    |                                                                                                    |
|----------------------------------------------------------------------------------------------------|----------------------------------------------------------------------------------------------------|
| 1. Einieitung                                                                                                    | 4                                                                                                    |
| 1.1 Control and Information Protocol (CIP).                                                                                                    | 5                                                                                                    |
|                                                                                                    |                                                                                                    |
| 2. Datenübertragung                                                                                                    | 7                                                                                                    |
| 2.1. Das Objektverzeichnis                                                                                                    | 7                                                                                                    |
| 2.2 Definition der CAN-ID                                                                                                    | 8                                                                                                    |
| 3. Programmierbare Parameter                                                                                                    | 9                                                                                                    |
| 3.1 Encoderparameter                                                                                                    | 9                                                                                                    |
| 3.1.1. Betriebsparameter                                                                                                    | 9                                                                                                    |
| 3.1.2. Auflösung pro Umdrehung:                                                                                                    | 9                                                                                                    |
| 3.1.3. Gesamtauflösung                                                                                                    | 10                                                                                                    |
| 3.1.4. Presetwert                                                                                                    | 10                                                                                                    |
| 3.1.5. MAC-ID                                                                                                    | 11                                                                                                    |
| 3.1.6. Baudrate                                                                                                    | 11                                                                                                    |
| 4. Betriebsarten                                                                                                    | 12                                                                                                    |
| 4.1. Polled Mode                                                                                                    | 12                                                                                                    |
| 4.2. Change of State Mode                                                                                                    | 14                                                                                                    |
| 4.3. Speicherübernahme                                                                                                    | 16                                                                                                    |
|                                                                                                    |                                                                                                    |
| 5. Prozess-Istwert Übertragung                                                                                                    | 16                                                                                                    |
| 5. Prozess-Istwert Übertragung                                                                                                    | 16<br>17                                                                                                    |
| 5. Prozess-Istwert Übertragung<br>6. Installation<br>6.1 Elektrischer Anschluss                                                                                                    | 16<br>17<br>17                                                                                                    |
| <ul> <li>5. Prozess-Istwert Übertragung</li> <li>6. Installation</li> <li>6.1 Elektrischer Anschluss</li> <li>6.2 Einstellungen in der Anschlusshaube</li> </ul>                                                                                                    | <b>16</b><br><b>17</b><br>17<br>18                                                                                                    |
| <ul> <li>5. Prozess-Istwert Übertragung</li> <li>6. Installation</li> <li>6.1 Elektrischer Anschluss</li> <li>6.2. Einstellungen in der Anschlusshaube</li> <li>6.3 Kabel</li> </ul>                                                                                                    | <b>16</b><br><b>17</b><br>17<br>18<br>18                                                                                                    |
| <ul> <li>5. Prozess-Istwert Übertragung</li> <li>6. Installation</li> <li>6.1 Elektrischer Anschluss</li> <li>6.2. Einstellungen in der Anschlusshaube</li> <li>6.3 Kabel</li> <li>6.3 Stecker</li> </ul>                                                                                                    | 16<br>17<br>17<br>18<br>18<br>18                                                                                                    |
| <ul> <li>5. Prozess-Istwert Übertragung</li> <li>6. Installation</li> <li>6.1 Elektrischer Anschluss</li> <li>6.2. Einstellungen in der Anschlusshaube</li> <li>6.3 Kabel</li> <li>6.3 Stecker</li> <li>7. Inbetriebnahme</li> </ul>                                                                                                    | 16<br>17<br>17<br>18<br>18<br>18<br>19                                                                                                    |
| <ul> <li>5. Prozess-Istwert Übertragung</li> <li>6. Installation</li> <li>6.1 Elektrischer Anschluss</li> <li>6.2. Einstellungen in der Anschlusshaube</li> <li>6.3 Kabel</li> <li>6.3 Stecker</li> <li>7. Inbetriebnahme</li> <li>7.1 Betriebszustand</li> </ul>                                                                                                    | 16<br>17<br>17<br>18<br>18<br>18<br>19<br>19                                                                                                    |
| <ul> <li>5. Prozess-Istwert Übertragung</li> <li>6. Installation</li> <li>6.1 Elektrischer Anschluss</li> <li>6.2. Einstellungen in der Anschlusshaube</li> <li>6.3 Kabel</li> <li>6.3 Stecker</li> <li>7. Inbetriebnahme</li> <li>7.1. Betriebszustand</li> <li>7.2. Programmierung</li> </ul>                                                                                                    | 16<br>17<br>17<br>18<br>18<br>18<br>19<br>19<br>19                                                                                                    |
| <ul> <li>5. Prozess-Istwert Übertragung</li> <li>6. Installation</li> <li>6.1 Elektrischer Anschluss</li> <li>6.2. Einstellungen in der Anschlusshaube</li> <li>6.3 Kabel</li> <li>6.3 Stecker</li> <li>7. Inbetriebnahme</li> <li>7.1. Betriebszustand</li> <li>7.2. Programmierung</li> <li>7.2.1. Betriebsparameter</li> </ul>                                                                         | 16<br>17<br>17<br>18<br>18<br>18<br>19<br>19<br>19<br>19<br>19                                                                                           |
| <ul> <li>5. Prozess-Istwert Übertragung</li> <li>6. Installation</li> <li>6.1 Elektrischer Anschluss</li> <li>6.2. Einstellungen in der Anschlusshaube</li> <li>6.3 Kabel</li> <li>6.3 Stecker</li> <li>7. Inbetriebnahme</li> <li>7.1. Betriebszustand</li> <li>7.2. Programmierung</li> <li>7.2.1. Betriebsparameter</li> <li>7.2.2. Auflösung pro Umdrehung</li> </ul>                                 | 16<br>17<br>17<br>18<br>18<br>18<br>19<br>19<br>19<br>19<br>19<br>19                                                                                     |
| <ul> <li>5. Prozess-Istwert Übertragung</li> <li>6. Installation</li> <li>6.1 Elektrischer Anschluss</li> <li>6.2. Einstellungen in der Anschlusshaube</li> <li>6.3 Kabel</li> <li>6.3 Stecker</li> <li>7. Inbetriebnahme</li> <li>7.1. Betriebszustand</li> <li>7.2. Programmierung</li> <li>7.2.1. Betriebsparameter</li> <li>7.2.2. Auflösung pro Umdrehung</li> <li>7.2.3. Gesamtauflösung</li> </ul> | 16<br>17<br>17<br>18<br>18<br>18<br>19<br>19<br>19<br>19<br>19<br>19<br>19<br>19                                                                         |
| <ul> <li>5. Prozess-Istwert Übertragung</li> <li>6. Installation</li> <li>6.1 Elektrischer Anschluss</li></ul>                                                                                                    | 16<br>17<br>17<br>18<br>18<br>18<br>19<br>19<br>19<br>19<br>19<br>19<br>19<br>19<br>                                                                     |
| <ul> <li>5. Prozess-Istwert Übertragung</li> <li>6. Installation</li> <li>6.1 Elektrischer Anschluss</li></ul>                                                                                                    | 16<br>17<br>17<br>18<br>18<br>18<br>19<br>19<br>19<br>19<br>19<br>19<br>19<br>19<br>19<br>12<br>                                                         |
| <ul> <li>5. Prozess-Istwert Übertragung</li> <li>6. Installation</li> <li>6.1 Elektrischer Anschluss</li></ul>                                                                                                    | 16<br>17<br>17<br>18<br>18<br>18<br>18<br>19<br>19<br>19<br>19<br>19<br>19<br>20<br>21<br>22<br>22                                                       |
| <ul> <li>5. Prozess-Istwert Übertragung</li> <li>6. Installation</li> <li>6.1 Elektrischer Anschluss</li></ul>                                                                                                    | 16<br>17<br>17<br>18<br>18<br>18<br>18<br>19<br>19<br>19<br>19<br>19<br>19<br>19<br>19<br>20<br>21<br>22<br>22<br>22                                     |
| <ul> <li>5. Prozess-Istwert Übertragung</li> <li>6. Installation</li> <li>6.1 Elektrischer Anschluss</li></ul>                                                                                                    | 16<br>17<br>17<br>18<br>18<br>18<br>19<br>19<br>19<br>19<br>19<br>19<br>19<br>19<br>19<br>19<br>21<br>21<br>22<br>23<br>24                               |
| <ul> <li>5. Prozess-Istwert Übertragung</li> <li>6. Installation</li> <li>6.1 Elektrischer Anschluss</li></ul>                                                                                                    | 16<br>17<br>17<br>18<br>18<br>18<br>18<br>19<br>19<br>19<br>19<br>19<br>19<br>19<br>19<br>20<br>21<br>22<br>22<br>22<br>23<br>24<br>24                   |
| <ul> <li>5. Prozess-Istwert Übertragung</li> <li>6. Installation</li> <li>6.1 Elektrischer Anschluss</li></ul>                                                                                                    | 16<br>17<br>17<br>18<br>18<br>18<br>19<br>19<br>19<br>19<br>19<br>19<br>19<br>19<br>19<br>19<br>19<br>19<br>19<br>21<br>22<br>22<br>23<br>24<br>24<br>24 |
| <ul> <li>5. Prozess-Istwert Übertragung</li> <li>6. Installation</li> <li>6.1 Elektrischer Anschluss</li></ul>                                                                                                    | 16<br>17<br>17<br>18<br>18<br>18<br>18<br>19<br>19<br>19<br>19<br>19<br>19<br>19<br>20<br>21<br>22<br>23<br>24<br>24<br>26<br>28                         |

| 9. Technische Daten                   | 31 |
|---------------------------------------|----|
| 9.1. Elektrische Daten                | 31 |
| 9.2 Mechanische Daten                 | 31 |
| Mechanische Zeichnungen               | 33 |
| Synchroflansch (S)                    | 33 |
| Klemmflansch (C)                      | 33 |
| Hohlwelle (B)                         | 34 |
| Quadratflansch (Q)                    | 35 |
| Synchroflansch (S)                    | 35 |
| Synchroflansch (S)                    | 36 |
| Klemmflansch (C10)                    | 37 |
| Synchroflansch (S), 5 poliger Stecker | 38 |
| Sacklochhohlwelle (B)                 | 39 |
| Montagehinweise                       | 39 |
| Heavy Duty Ausführung                 | 40 |
| Hauptmerkmale                         | 40 |
| Heavy Duty Ausführung mit Vollwelle   | 41 |
| Heavy Duty Ausführung mit Hohlwelle   | 41 |
| Ausführungen / Bestellbezeichnung     | 42 |
| Anschlusshauben                       | 43 |
| Zubehör und Dokumentation             | 43 |

### 1. Einleitung

Absolute Winkelcodierer liefern für jede Winkelstellung einen absoluten Schrittwert. Alle diese Werte sind als Codemuster auf einer oder mehrerer Codescheiben abgebildet. Die Codescheiben werden mittels einer Infrarot-LED durchleuchtet und das erhaltene Bitmuster durch ein Opto-Array detektiert. Die gewonnenen Signale werden elektronisch verstärkt und zur Verarbeitung an das Interface weitergeleitet.

Der Absolutwertgeber eine maximale hat Grundauflösung von 65536 Schritten pro Umdrehung (16 Bit). In der Multi-Turn Ausführung werden bis zu 16384 Umdrehungen (14 Bit) aufgelöst. Daraus ergibt sich eine Gesamtauflösung von maximal 30 Bit = 1.073.741.824 Schritten. Die Standard Single-Turn Ausführung hat 12 Bit, die Standard Multi-Turn Ausführung 24 Bit.

Die integrierte CAN-Bus Schnittstelle des Absolutwertgebers unterstützt alle Device Net Funktionen.

So können folgende Betriebsarten programmiert werden, die wahlweise zu bzw. abgeschaltet werden können:

- Polled Mode
- Change of State Mode

Zusätzlich lassen sich folgende Funktionen des Absolutwertgebers über den CAN-Bus parametrieren:

- Drehrichtung (Complement)
- Auflösung pro Umdrehung
- Gesamtauflösung
- Presetwert
- Baudrate
- MAC-ID

Ein universeller Einsatz des Absolutwertgebers mit Device Net Interface ist damit gewährleistet.

#### Pneumatic AC Other Semi Position Devices Valve Drives Controllers Profiles User COMMON Layer Application Object Library Application CIP Messaging Layer Explicit, I/O, Routing DeviceNet Data Link Application & Laver Data Link Layer [CAN] DeviceNet Physical Physical Layer Layer

### 1.1 Control and Information Protocol (CIP)

DeviceNet-Spezifikation Die definiert den Application Layer und den Physical Layer. Der Data Link Layer basiert auf der CAN-Spezifikation. Für die optimale Industriesteuerung werden zwei verschiedene Nachrichtentypen zur Verfügung gestellt. I/O Nachrichten (Implicit Messaging) und explizite Nachrichten (Explicit Messaging). Mit Implicit Messaging werden I/O Daten in Echtzeit ausgetauscht und mit Explicit Messaging werden Daten zur Konfiguration eines Gerätes ausgetauscht. CIP (Common Industrial Protocol) stellt dem Anwender vier wesentliche Funktionalitäten zur Verfügung:

- Einheitliche Steuerungsdienste
- Einheitliche Kommunikationsdienste
- Einheitliche Verteilung von Nachrichten
- Gemeinsame Wissensbasis

#### 1.2 Objektmodell

DeviceNet beschreibt alle Daten und Funktionen eines Gerätes anhand eines Objektmodells. Mit Hilfe dieser objektorientierten Beschreibung kann ein Gerät mit einzelnen Objekten vollständig definiert werden. Ein Objekt ist bestimmt durch die Zusammenfassung von zugehörigen Attributen (z.B. Prozessdaten), seine nach außen bereitgestellten Funktionen (Lese- oder Schreibzugriff auf ein einzelnes Attribut) sowie durch sein definiertes Verhalten.

DeviceNet unterscheidet zwischen drei Arten von Objekten:

• Kommunikationsobjekte

Definieren die über DeviceNet ausgetauschen Nachrichten und werden als Connection Objects bezeichnet. (DeviceNet Object, Message Router Object, Connection Object, Acknowledge Handler Object)

- Systemobjekte Definieren allgemeine DeviceNet-spezifische Daten und Funktionen. (Identity Object, Parameter Object)
- Applikationsspezifische Objekte Definieren gerätespezifische Daten und Funktionen. (Application Object, Assembly Object)

### 2. Datenübertragung

Die Datenübertragung in Device Net erfolgt über Nachrichtentelegramme. Grundsätzlich lassen sich die Telegramme schematisch in CAN-ID und 8 Folgebytes aufteilen:

| COB-ID | Message Header | Message Body |
|--------|----------------|--------------|
| 11 Bit | 1 Byte         | 7 Byte       |

#### 2.1. Das Objektverzeichnis

Instanz Attribute des Position Sensor Objekts

Class Code: 23 hex

| Attribut ID | Zugriff   | Name                    | Datenlänge     | Beschreibung                       |
|-------------|-----------|-------------------------|----------------|------------------------------------|
| 1 hex       | Get       | Anzahl der Attribute    | USINT          | Anzahl der unterstützten Attribute |
| 2 hex       | Get       | Attribute               | Array of USINT | Liste unterstützter Attribute      |
| 3 hex       | Get       | Positionswert           | DINT           | Ausgabe der aktuellen Position     |
| 0B hex      | Get / Set | Drehrichtungskontrolle  | Boolean        | Steuert die Codefolge              |
|             |           |                         |                | Steigend / fallend                 |
| 2C hex      | Get / Set | Auflösung pro Umdrehung | INT            | Auflösung für eine Umdrehung       |
| 2D hex      | Get / Set | Gesamtauflösung         | DINT           | Gesamt eindeutig darstellbare      |
|             |           |                         |                | Auflösung                          |
| 2E hex      | Get / Set | Preset Wert             | DINT           | Zuordnung Positionswert            |
| 6E hex      | Get / Set | Baudrate                |                | Einstellung der Baudrate           |
| 6F hex      | Get / Set | MAC ID                  |                | Einstellung der MAC ID             |

Get / Set:

Lesen, Schreiben

#### 2.2 Definition der CAN-ID

DeviceNet basiert auf dem Standard-CAN Protokoll und verwendet einen 11 Bit (2048 Nachrichten unterscheitbar) Nachrichtenidentifier. Zur Kennzeichnung eines Gerätes oder Knotens in ein DevicaNet Netzwerk reichen 6 Bit aus, da ein Netzwerk auf 64 Teilnehmer begrenzt ist. Diese wir als MAC ID (Geräte- oderKnotenadresse) bezeichnet. Der CAN-Identifier setzt sich aus der Kennung der Message Group, der Message ID innerhalb dieser Gruppe und der MAC ID des gerätes zusammen.

Bei dem Absoluten Drehgeber handelt es sich um einen Group 2 Server. In der unten stehenden Tabelle kann ein user die wichtigsten CAN-ID für eine bestimmte Kommunikationsart einsehen.

| 10 | 9   | 8                     | 7     | 6     | 5                                              | 4                                              | 3   | 2   | 1   | 0 | Identity                                            | Hex       |
|----|-----|-----------------------|-------|-------|------------------------------------------------|------------------------------------------------|-----|-----|-----|---|-----------------------------------------------------|-----------|
|    |     |                       |       |       |                                                |                                                |     |     |     |   | Usage                                               | Range     |
| 0  | Gro | oup                   | 1     |       | So                                             | urc                                            | e M | AC  | ID  |   | GROUP 1 Message                                     | 000-3ff   |
|    | Me  | essa                  | ge II | D     |                                                |                                                |     |     |     |   |                                                     |           |
| 0  | 1   | 1                     | 0     | 1     | So                                             | urc                                            | e M | AC  | ID  |   | Slave's I/O Change of State or Cyclic Message       |           |
| 0  | 1   | 1                     | 1     | 1     | So                                             | urc                                            | e M | AC  | ID  |   | Slave's I/O Poll Response or Change of State/Cyclic |           |
|    |     |                       |       |       |                                                |                                                |     |     |     |   | Acknowledge Message                                 |           |
| 1  | 0   | MA                    | AC I  | D     |                                                |                                                |     | Gro | oup | 2 | GROUP 2 Messages                                    | 400 - 5ff |
|    |     | Message               |       | ge    |                                                |                                                |     |     |     |   |                                                     |           |
|    |     |                       |       | ID    |                                                |                                                |     |     |     |   |                                                     |           |
| 1  | 0   | Destination MAC 0     |       | 1     | 0                                              | Master's Change of State or Cyclic Acknowledge |     |     |     |   |                                                     |           |
|    |     | ID                    |       |       |                                                |                                                |     |     |     |   | Message                                             |           |
| 1  | 0   | 0 Source MAC ID 0 1 1 |       | 1     | Slave's Explicit/Unconnected Response Messages |                                                |     |     |     |   |                                                     |           |
| 1  | 0   | 0 Destination MAC 1 0 |       | 0     | 0                                              | Master's Explicit Request Message              |     |     |     |   |                                                     |           |
|    | ID  |                       |       |       |                                                |                                                |     |     |     |   |                                                     |           |
| 1  | 0   | De                    | stin  | atic  | on                                             | M                                              | AC  | 1   | 0   | 1 | Master's I/O Poll Command/Change of State/Cyclic    |           |
|    |     | ID                    |       |       | Message                                        |                                                |     |     |     |   |                                                     |           |
| 1  | 0   | De                    | stin  | natio | on                                             | M                                              | AC  | 1   | 1   | 0 | Group 2 Only Unconnected Explicit Request Message   |           |
|    |     | ID                    |       |       |                                                |                                                |     |     |     |   | (reserved)                                          |           |
| 1  | 0   | De                    | stin  | natio | on                                             | M                                              | AC  | 1   | 1   | 1 | Duplicate MAC ID Check Messages                     |           |
|    |     | ID                    |       |       |                                                |                                                |     |     |     |   |                                                     |           |

### 3. Programmierbare Parameter

#### 3.1 Encoderparameter

#### 3.1.1. Betriebsparameter

Als Betriebsparameter kann die Drehrichtung gewählt werden.

| Attribut ID | Defaultwert | Wertebereich | Datenlänge |
|-------------|-------------|--------------|------------|
| 0b hex      | 1 hex       | 0hex - 1hex  | Boolean    |

Der Parameter Drehrichtung (Complement) definiert die Zählrichtung der Ausgabe des Prozess-Istwertes bei Drehung der Welle im

Bit 0 Drehrichtung Ausgabecode CW Steigend

Fallend

3.1.2. Auflösung pro Umdrehung:

CCW

1

0

Der Parameter Auflösung pro Umdrehung wird dazu verwendet, den Encoder so zu programmieren, dass eine gewünschte Anzahl von SchritUhrzeigersinn (CW) oder gegen den Uhrzeigersinn (CCW) bei Sicht auf Welle. Die Zählrichtung wird im Attribut Obhex festgelegt:

ten bezogen auf eine Umdrehung realisiert werden kann.

| Attribut ID E | Defaultwert | Wertebereich   | Datenlänge         |
|---------------|-------------|----------------|--------------------|
| 2C hex (      | (*)         | 0hex - 2000hex | Unsigned Integer16 |

(\*) siehe: Typenschild Maximale Auflösung bei 24 Bit Ausführung: 1.000 hex 25 Bit Ausführung: 2.000 hex

Wird als Auflösung pro Umdrehung ein Wert größer der Grundauflösung des Absolutwertgebers gewählt, ist der Ausgabecode nicht mehr einschrittig. Es ist daher darauf zu achten, dass die gewünschte Auflösung die hardwareseitige Auflösung des Absolutwertgebers nicht übersteigt.

#### 3.1.3. Gesamtauflösung

Dieser Parameter gibt die gewünschte Anzahl der Messeinheiten der gesamten Verfahrlänge an. Dieser Wert darf die Gesamtauflösung des Absolutwertgebers nicht übersteigen. Diese ist auf dem Typenschild des Absolutwertgebers abzulesen.

| Attribut ID            | Defaultwert | Wertebereich    | Datenlänge          |
|------------------------|-------------|-----------------|---------------------|
| 2D hex                 | (*)         | 0h - 2.000.000h | Unsigned Integer 32 |
| (*) siehe: Typenschild |             |                 |                     |

Maximale Gesamtauflösung bei

24 Bit Ausführung: 1.000.000 hex

25 Bit Ausführung: 2.000.000 hex

Folgende Formelbuchstaben werden nachfolgend verwendet:

| PGA     | Physikalische Gesamtauflösung des      | Gesamtauflösung                                |  |  |
|---------|----------------------------------------|------------------------------------------------|--|--|
|         | Encoders (siehe Typenschild)           | GA = PGA * AU / PAU, wenn AU < PAU             |  |  |
| PAU     | Physikalische Auflösung pro            | Beispiel: Benutzervorgabe: AU = 2048,          |  |  |
|         | Umdrehung (siehe Typenschild)          | Encoderwerte: PGA= 24 Bit, PAU = 12 Bit        |  |  |
| GA      | Gesamtauflösung (Benutzereingabe)      | GA = 16777216 * 2048 / 4096                    |  |  |
| AU      | Auflösung pro Umdrehung                | GA = 8388608                                   |  |  |
|         | (Benutzereingabe)                      | Wird die Gesamtauflösung des Absolutwertgebers |  |  |
|         |                                        | kleiner als die physikalische Gesamtauflösung  |  |  |
| Wenn    | die gewünschte Auflösung pro Umdrehung | gewählt, so muss der Parameter Gesamtauflösung |  |  |
| kleiner | ist als die tatsächliche physikalisch  | ein ganzzahliges Vielfaches der physikalischen |  |  |

Gesamtauflösung sein.

k = PGA / GA

k = ganze Zahl

kleiner ist als die tatsächliche physikalisch Auflösung des Encoders pro Umdrehung, dann muss die Gesamtauflösung wie folgt eingegeben werden:

#### 3.1.4. Presetwert

Der Presetwert ist der gewünschte Positionswert, der bei einer bestimmten physikalischen Stellung der Achse erreicht sein soll. Über den Parameter Presetwert wird der Positions-Istwert auf den gewünschten Prozess-Istwert gesetzt. Der Presetwert darf den Parameter Gesamtauflösung nicht übersteigen.

| Attribut ID | Defaultwert | Wertebereich           | Datenlänge          |
|-------------|-------------|------------------------|---------------------|
| 2E hex      | 0 hex       | 0hex - Gesamtauflösung | Unsigned Integer 32 |

#### 3.1.5. MAC-ID

Bei Absoluten Drehgeber ohne Anschlusshaube wird die MAC-ID mittels Explicit Messaging konfiguriert. Bei den FRABA POSITAL DeviceNet Encodern können 64 verschiedene Knoten adressiert werden.

| Attribut ID | Defaultwert | Wertebereich | Datenlänge        |
|-------------|-------------|--------------|-------------------|
| 6F hex      | (*)         | 0hex – 3Fhex | Unsigned Integer8 |

#### 3.1.6. Baudrate

Bei Absoluten Drehgeber ohne Anschlusshaube wird die Baudrate mittels Explicit Messaging konfiguriert. Die FRABA POSITAL DeviceNet Encoder unterstützen alle DeviceNet Baudraten, die der untenstehenden Tabelle entnommen werden können.

| Attribut ID | Defaultwert | Wertebereich | Datenlänge        |
|-------------|-------------|--------------|-------------------|
| 6E hex      | (*)         | 0hex – 2hex  | Unsigned Integer8 |

| Byte | Baudrate |
|------|----------|
| 0    | 125kbaud |
| 1    | 250kbaud |
| 2    | 500kbaud |

#### 4. Betriebsarten

#### 4.1. Polled Mode

Beim Polled Mode handelt es sich um eine klassische Maste-Slave Kommunikation. Der Master kann mittels der Poll Command Message den aktuellen Positions-Istwret des Absoolutwertgebers abfragen. Der Absolutwertgeber sendet anschließend den Prozess-Istwert mittels einer Poll Response Message an den Master. Zum Einschalten der Polled Mode Betriebsart sind die folgenden Telegramme erforderlich. Ferner wird in dem Beispiel von einer Master MAC ID von 0A hex und einer Slave MAC ID von 03 hex ausgegangen.

Allocate Master / Slave Connection Set

#### 1. Allocate Polling

| Byte Offset | Bit 7      | Bit 6       | Bit 5       | Bit 4 | Bit 3 | Bit 2 | Bit 1 | Bit 0 |  |  |
|-------------|------------|-------------|-------------|-------|-------|-------|-------|-------|--|--|
| 0           | Frag [0]   | XID         | MAC ID      |       |       |       |       |       |  |  |
| 1           | R/R [0]    | Service [4B | 5]          |       |       |       |       |       |  |  |
|             | Class ID   | [03]        |             |       |       |       |       |       |  |  |
|             | Instance I | D [01]      |             |       |       |       |       |       |  |  |
|             | Allocation | Choice [03] | e [03]      |       |       |       |       |       |  |  |
|             | 0          | 0           | Allocator M | AC ID |       |       |       |       |  |  |

#### Definition CAN ID

| 10 | 9 | 8  | 7   | 6    | 5   | 4 | 3  | 2 | 1 | 0 | Identity |       |        |             |          |         | Hex   |
|----|---|----|-----|------|-----|---|----|---|---|---|----------|-------|--------|-------------|----------|---------|-------|
|    |   |    |     |      |     |   |    |   |   |   | Usage    |       |        |             |          |         | Range |
| 1  | 0 | De | sti | nati | ion | M | AC | 1 | 1 | 0 | Group    | 2     | Only   | Unconnected | Explicit | Request |       |
|    |   | ID |     |      |     |   |    |   |   |   | Messad   | ı) əl | eserve | d)          |          |         |       |

Beispiel:

| CAN-ID | Byte 0 | Byte 1 | Byte 2 | Byte 3 | Byte 4 | Byte 5 |
|--------|--------|--------|--------|--------|--------|--------|
| 41E    | 0A     | 4B     | 03     | 01     | 03     | 0A     |

1. Expected\_packet\_rate der Explicit Message Connection auf 0 setzen:

#### **Definition CAN-ID**

| 10 | 9 | 8  | 7   | 6    | 5   | 4 | 3  | 2 | 1 | 0 | Identity                          | Hex   |
|----|---|----|-----|------|-----|---|----|---|---|---|-----------------------------------|-------|
|    |   |    |     |      |     |   |    |   |   |   | Usage                             | Range |
| 1  | 0 | De | sti | nati | ion | M | ٩C | 1 | 0 | 0 | Master's Explicit Request Message |       |
|    |   | ID |     |      |     |   |    |   |   |   |                                   |       |

| Delepion |        |        |        |        |        |        |        |
|----------|--------|--------|--------|--------|--------|--------|--------|
| CAN-ID   | Byte 0 | Byte 1 | Byte 2 | Byte 3 | Byte 4 | Byte 5 | Byte 6 |
| 41C      | 0A     | 10     | 05     | 01     | 09     | 00     | 00     |

#### 1. Expected\_packet\_rate der Polling Connection auf 0 setzen:

Beispiel:

| CAN-ID | Byte 0 | Byte 1 | Byte 2 | Byte 3 | Byte 4 | Byte 5 | Byte 6 |
|--------|--------|--------|--------|--------|--------|--------|--------|
| 41C    | 0A     | 10     | 05     | 02     | 09     | 00     | 00     |

Release Master / Slave Connection Set

Release Polling

| Byte Offset | Bit 7               | Bit 6      | Bit 5  | Bit 4 | Bit 3 | Bit 2 | Bit 1 | Bit 0 |  |  |  |
|-------------|---------------------|------------|--------|-------|-------|-------|-------|-------|--|--|--|
| 0           | Frag [0]            | XID        | MAC ID |       |       |       |       |       |  |  |  |
| 1           | R/R [0]             | Service [4 | IC]    |       |       |       |       |       |  |  |  |
|             | Class ID [0         | 3]         |        |       |       |       |       |       |  |  |  |
|             | Instance ID         | ID [01]    |        |       |       |       |       |       |  |  |  |
|             | Release Choice [03] |            |        |       |       |       |       |       |  |  |  |

| CAN-ID | Byte 0 | Byte 1 | Byte 2 | Byte 3 | Byte 4 |
|--------|--------|--------|--------|--------|--------|
| 41E    | 0A     | 4C     | 03     | 01     | 03     |

#### 4.2. Change of State Mode

Der Absolutwertgeber sendet ohne Aufforderung durch den Host, wenn sich der aktuelle Prozesslstwert geändert hat. Bei einem unveränderten Prozesswert erfolgt keine Übertragung, womit eine Reduzierung der Buslast sichergestellt ist.

Allocate Master / Slave Connection Set

Allocate COS

| Byte Offset | Bit 7        | Bit 6                  | Bit 5     | Bit 4  | Bit 3 | Bit 2 | Bit 1 | Bit 0 |  |  |  |  |
|-------------|--------------|------------------------|-----------|--------|-------|-------|-------|-------|--|--|--|--|
| 0           | Frag [0]     | XID                    | MAC ID    |        |       |       |       |       |  |  |  |  |
| 1           | R/R [0]      | Service [4B]           | ]         |        |       |       |       |       |  |  |  |  |
|             | Class ID [0  | 3]                     | 3]        |        |       |       |       |       |  |  |  |  |
|             | Instance ID  | ce ID [01]             |           |        |       |       |       |       |  |  |  |  |
|             | Allocation ( | Allocation Choice [51] |           |        |       |       |       |       |  |  |  |  |
|             | 0            | 0                      | Allocator | MAC ID |       |       |       |       |  |  |  |  |

Beispiel:

| CAN-ID | Byte 0 | Byte 1 | Byte 2 | Byte 3 | Byte 4 | Byte 5 |
|--------|--------|--------|--------|--------|--------|--------|
| 41E    | 0A     | 4B     | 03     | 01     | 51     | 0A     |

#### 2. Expected\_packet\_rate der Explicit Message

Connection auf 0 setzen:

Beispiel:

| CAN-ID | Byte 0 | Byte 1 | Byte 2 | Byte 3 | Byte 4 | Byte 5 | Byte 6 |
|--------|--------|--------|--------|--------|--------|--------|--------|
| 41C    | 0A     | 10     | 05     | 01     | 09     | 00     | 00     |

#### 3. Expected\_packet\_rate der Change of State

Connection auf 0 setzen:

| CAN-ID | Byte 0 | Byte 1 | Byte 2 | Byte 3 | Byte 4 | Byte 5 | Byte 6 |
|--------|--------|--------|--------|--------|--------|--------|--------|
| 41C    | 0A     | 10     | 05     | 04     | 09     | 00     | 00     |

#### Release Master / Slave Connection Set

Release COS

| Byte Offset | Bit 7               | Bit 6       | Bit 5    | Bit 4 | Bit 3 | Bit 2 | Bit 1 | Bit 0 |
|-------------|---------------------|-------------|----------|-------|-------|-------|-------|-------|
| 0           | Frag [0]            | XID         | MAC ID   |       |       |       |       |       |
| 1           | R/R [0]             | Service [4C | ice [4C] |       |       |       |       |       |
|             | Class ID [03]       |             |          |       |       |       |       |       |
|             | Instance ID [01]    |             |          |       |       |       |       |       |
|             | Release Choice [51] |             |          |       |       |       |       |       |

| CAN-ID | Byte 0 | Byte 1 | Byte 2 | Byte 3 | Byte 4 |
|--------|--------|--------|--------|--------|--------|
| 41E    | 0A     | 4C     | 03     | 01     | 51     |

#### 4.3. Speicherübernahme

Die Einstellungen und Parameter des Absolutwertgebers sind nullspannungssicher in einem Flash-EPROM gespeichert. Da ein Flash-EPROM nach einer begrenzten Anzahl an Schreibzyklen (≈ 1.000) seine Speicherfähigkeit verliert, werden geänderte Parameter vorerst lediglich im Arbeitsspeicher eingetragen. Nach Einstellung und Prüfung aller Parameter können diese in das Flash-EPROM kopiert werden.

Wenn die Speicherung erfolgreich durchgeführt wurde, meldet sich der Encoder mit einem MAC ID check auf dem Bus. Um den Prozesswert abzufragen, muss der Slave erneut allocated werden.

| Byte   | Bit 7            | Bit 6      | Bit 5       | Bit 4 | Bit 3 | Bit 2 | Bit 1 | Bit 0 |
|--------|------------------|------------|-------------|-------|-------|-------|-------|-------|
| Offset |                  |            |             |       |       |       |       |       |
| 0      | Frag [0]         | XID        | MAC ID      |       |       |       |       |       |
| 1      | R/R [0]          | Service [3 | ervice [32] |       |       |       |       |       |
|        | Class ID [23]    |            |             |       |       |       |       |       |
|        | Instance ID [01] |            |             |       |       |       |       |       |

Beispiel:

| (MAC-ID Master: 0A hex, MAC-ID Slave: 03 hex) |        |        |        |        |  |  |
|-----------------------------------------------|--------|--------|--------|--------|--|--|
| CAN-ID                                        | Byte 0 | Byte 1 | Byte 2 | Byte 3 |  |  |
| 41C                                           | 0A     | 32     | 23     | 01     |  |  |

### 5. Prozess-Istwert Übertragung

Der Prozess-Istwert wird entsprechend dem folgenden Telegramm-Schema übertragen:

| CAN-ID | Prozess-Istwert |                                   |                                    |                                    |  |  |
|--------|-----------------|-----------------------------------|------------------------------------|------------------------------------|--|--|
| 11 Bit | Byte 0          | Byte 1                            | Byte 2                             | Byte 3                             |  |  |
|        | $2^7$ to $2^0$  | 2 <sup>15</sup> to 2 <sup>8</sup> | 2 <sup>23</sup> to 2 <sup>16</sup> | 2 <sup>31</sup> to 2 <sup>24</sup> |  |  |

### 6. Installation

#### 6.1 Elektrischer Anschluss

Der Winkelcodierer wird über drei Kabel angeschlossen. Die Spannungsversorgung erfolgt über ein zweiadriges Verbindungskabel durch eine PG 9. Die jeweils zweiadrig abgeschirmte Busleitung wird in bzw. aus dem Winkelcodierer über je eine PG 9 hinein- bzw. herausgeführt:

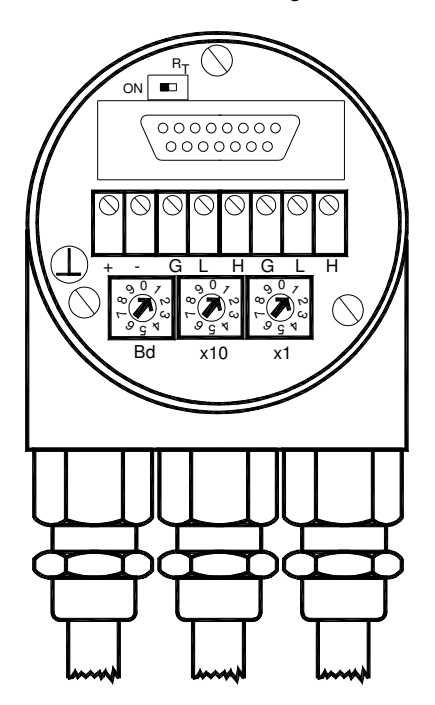

| Klemme | Beschreibung             |
|--------|--------------------------|
| $\bot$ | Masse                    |
| +      | 24 V Versorgungsspannung |
| -      | 0 V Versorgungsspannung  |
| CG     | CAN Ground               |
| CL     | CAN Low                  |
| СН     | CAN High                 |
| CG     | CAN Ground               |
| CL     | CAN Low                  |
| СН     | CAN High                 |

In der Anschlußhaube ist ein Widerstand vorgesehen, der bei Bedarf als Leitungs-Abschluß zugeschaltet werden kann. Abschlußwiderstand:

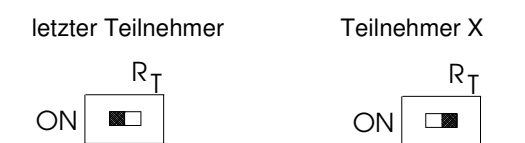

Die Einstellung der Knotennummer erfolgt über 2 Drehschalter in der Anschlußhaube. Mögliche Adressen liegen zwischen 0 und 63, wobei jede nur einmal vorkommen darf. Die Anschlußhaube kann einfach vom Endanwender durch Lösen von zwei Schrauben am Winkelcodierer zur Installation abgenommen werden. Zwei Diagnose LEDs auf der Rückseite der Anschlußhaube zeigen den Betriebszustand des Winkelcodierers an.

| DeviceNet Geräte |
|------------------|
|------------------|

- BCD-Drehschalter
- Geräteadresse 0...63
- x1 Einstellung der CAN-Knotennummer

:10

Bd Einstellung der Baudrate

#### 6.2. Einstellungen in der Anschlusshaube

| Baudrate in kBit/s | BCD-Drehschalter<br>BCD coded rotary switches |
|--------------------|-----------------------------------------------|
| 125                | 0                                             |
| 250                | 1                                             |
| 500                | 2                                             |
| 125                | 3                                             |
| reserved           | 49                                            |

### 6.3 Kabel

| Pin | Signal | Beschreibung                   | Farbenkennzeichnung |
|-----|--------|--------------------------------|---------------------|
| 1   | V-     | GND                            | Schwarz             |
| 2   | CAN-L  | CAN Bus Signal (dominant low)  | Blau                |
| 3   | CAN-H  | CAN Bus Signal (dominant high) | Weiß                |
| 4   | V+     | Externe Spannungversorgung Vcc | Rot                 |

#### 6.3 Stecker

| Pin | Signal | Beschreibung                   | Farbenkennzeichnung |
|-----|--------|--------------------------------|---------------------|
| 2   | V+     | Externe Spannungversorgung Vcc | Rot                 |
| 3   | V-     | GND                            | Schwarz             |
| 4   | CAN-H  | CAN Bus Signal (dominant high) | Weiß                |
| 5   | CAN-L  | CAN Bus Signal (dominant low)  | Blau                |

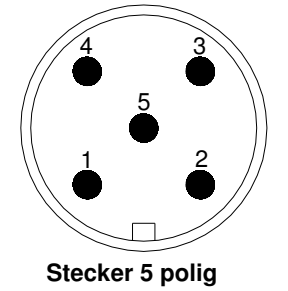

### 7. Inbetriebnahme

#### 7.1. Betriebszustand

Nach dem Einschalten der Versorgungsspannung meldet sich der Absolutwertgeber mit einem MAC ID Check auf dem Bus:

#### 7.2. Programmierung

Sollen bestimmte Parameter nicht geändert werden, so kann man diese überspringen.

Die im Folgenden angegebenen Zahlen sind grundsätzlich in hexadezimaler Schreibweise angegeben.

Als Beispiel für die CAN ID und MAC ID wird für den Master 0A (hex) und für den Slave 03 (Hex) verwendet. Um eine Unterscheidung zu den fest definierten Einstellungen treffen zu können, sind die beispielhaften Angaben nachfolgend kursiv dargestellt.

#### 7.2.1. Betriebsparameter

Master an Absolutwertgeber: Set-Parameter

| CAN ID | MAC ID | Service | Class  | Instance | Attribut ID | Data   |        |        |
|--------|--------|---------|--------|----------|-------------|--------|--------|--------|
|        |        | Code    | ID     | ID       |             |        |        |        |
|        | Byte0  | Byte1   | Byte 2 | Byte 3   | Byte 4      | Byte 5 | Byte 6 | Byte 7 |
| 41C    | 0A     | 10      | 23     | 01       | 0b          | х      | -      | -      |

X: 1 hex für CW (Default) 0 hex für CCW

| Absolutwertgebe | Bestätigung |  |
|-----------------|-------------|--|
|                 |             |  |

| CAN ID | MAC ID | Service Code |
|--------|--------|--------------|
|        | Byte0  | Byte1        |
| 41B    | 0A     | 90           |

#### 7.2.2. Auflösung pro Umdrehung

| Master an Absolu | twertgeber: | Set-Pa  | arameter |          |             |        |        |        |
|------------------|-------------|---------|----------|----------|-------------|--------|--------|--------|
| CAN ID           | MAC ID      | Service | Class    | Instance | Attribut ID | Data   |        |        |
|                  |             | Code    | ID       | ID       |             |        |        |        |
|                  | Byte0       | Byte1   | Byte 2   | Byte 3   | Byte 4      | Byte 5 | Byte 6 | Byte 7 |
| 41C              | 0A          | 10      | 23       | 01       | 2C          | Х      | Х      | -      |

X: gewünschte Auflösung pro Umdrehung

#### Absolutwertgeber an Master: Bestätigung

| CAN ID | MAC ID | Service Code |  |  |
|--------|--------|--------------|--|--|
|        | Byte0  | Byte1        |  |  |
| 41B    | 0A     | 90           |  |  |

#### 7.2.3. Gesamtauflösung

Zur Übertragung der Gesamtauflösung muss eine fragmentierte Übertragung durchgeführt werden.

Daher sind die nachfolgenden beiden Telegramme zu senden.

| Master an Absolutwertgeber: |        | Set-Para | ameter  |        |          |             |        |        |
|-----------------------------|--------|----------|---------|--------|----------|-------------|--------|--------|
| CAN ID                      | MAC ID | Fragment | Service | Class  | Instance | Attribut ID |        |        |
|                             |        |          | Code    | ID     | ID       |             |        |        |
|                             | Byte 0 | Byte 1   | Byte 2  | Byte 3 | Byte 4   | Byte 5      | Byte 6 | Byte 7 |
| 41C                         | 8A     | 00       | 10      | 23     | 01       | 2D          | Х      | Х      |

| Absolutwertgebe | Bestätigung |        |        |
|-----------------|-------------|--------|--------|
| CAN ID          | MAC ID      |        |        |
|                 | Byte0       | Byte 1 | Byte 2 |
| 41B             | 8A          | C0     | 00     |

### Master an Absolutwertgeber: Set-Parameter

| CAN ID | MAC ID | Fragment |        |        |  |  |
|--------|--------|----------|--------|--------|--|--|
|        | Byte 0 | Byte 1   | Byte 6 | Byte 7 |  |  |
| 41C    | 8A     | 81       | Х      | Х      |  |  |

X: gewünschte Gesamtauflösung

| Absolutwertgebe |        | Bestätigung |        |
|-----------------|--------|-------------|--------|
| CAN ID          | MAC ID |             |        |
|                 | Byte0  | Byte 1      | Byte 2 |
| 41B             | 8A     | C1          | 00     |

| Absolutwertgebe | Bestätigung  |       |  |
|-----------------|--------------|-------|--|
| CAN ID          | Service Code |       |  |
|                 | Byte0        | Byte1 |  |
| 41B             | 0A           | 90    |  |

#### 7.2.4. Presetwert

Master an Absolutwertgeber: Set-Parameter Attribut ID CAN ID MAC ID Class Instance Fragment Service Code ID ID Byte 0 Byte 1 Byte 2 Byte 3 Byte 4 Byte 5 Byte 6 Byte 7 41C 8A 00 10 23 01 2E Х Х

X: gewünschter Presetwert

Absolutwertgeber an Master: Bestätigung

| CAN ID | MAC ID |        |        |
|--------|--------|--------|--------|
|        | Byte0  | Byte 1 | Byte 2 |
| 41B    | 8A     | C0     | 00     |

Master an Absolutwertgeber: Set-Parameter

| CAN ID | MAC ID | Fragment |        |        |  |  |
|--------|--------|----------|--------|--------|--|--|
|        | Byte 0 | Byte 1   | Byte 6 | Byte 7 |  |  |
| 41C    | 8A     | 81       | Х      | Х      |  |  |

X: gewünschter Presetwert

| Absolutwertgebe | r an Maste | r:     | Bestätigung |
|-----------------|------------|--------|-------------|
| CAN ID          | MAC ID     |        |             |
|                 | Byte0      | Byte 1 | Byte 2      |
| 41B             | 8A         | C1     | 00          |

| Absolutwertgebe | r an Master: | Bestätigung  |
|-----------------|--------------|--------------|
| CAN ID          | MAC ID       | Service Code |
|                 | Byte0        | Byte1        |
|                 |              | 90           |

#### 7.2.5. Baudrate

Master an Absolutwertgeber: Set-Parameter

| CAN ID | MAC ID | Service | Class  | Instance | Attribut ID | Data   |        |        |
|--------|--------|---------|--------|----------|-------------|--------|--------|--------|
|        |        | Code    | ID     | ID       |             |        |        |        |
|        | Byte0  | Byte1   | Byte 2 | Byte 3   | Byte 4      | Byte 5 | Byte 6 | Byte 7 |
| 41C    | 0A     | 10      | 23     | 01       | 6E          | Х      | -      | -      |

X: Wert der Baudrate

| Х | Baudrate |
|---|----------|
| 0 | 125kbaud |
| 1 | 250kbaud |
| 2 | 500kbaud |

| Absolutwertgebe | r an Master: | Bestätigung  |
|-----------------|--------------|--------------|
| CAN ID          | MAC ID       | Service Code |
|                 | Byte0        | Byte1        |
| 41B             | 0A           | 90           |

#### 7.2.6. MAC-ID

| Master an Absolu | twertgeber: | Set-Pa  | arameter |          |             |        |        |        |
|------------------|-------------|---------|----------|----------|-------------|--------|--------|--------|
| CAN ID           | MAC ID      | Service | Class    | Instance | Attribut ID | Data   |        |        |
|                  |             | Code    | ID       | ID       |             |        |        |        |
|                  | Byte0       | Byte1   | Byte 2   | Byte 3   | Byte 4      | Byte 5 | Byte 6 | Byte 7 |
| 41C              | 0A          | 10      | 23       | 01       | 6F          | Х      | -      | -      |

X: gewünschte MAC-ID

| Absolutwertgebe | r an Master: | Bestätigung  |
|-----------------|--------------|--------------|
| CAN ID          | MAC ID       | Service Code |
|                 | Byte0        | Byte1        |
| 41B             | 0A           | 90           |

#### 7.2.7. Speicherübernahme

| Master an Absolutwert | geber: Set-Para | neter        |          |             |
|-----------------------|-----------------|--------------|----------|-------------|
| CAN ID                | MAC ID          | Service Code | Class ID | Instance ID |
|                       | Byte0           | Byte1        | Byte 2   | Byte 3      |
| 41C                   | 0A              | 32           | 23       | 01          |

Ist die Übertragung erfolgreich, meldet sich der Absolutwertgeber nach 2s mit einer Duplicate MAC ID zurück. Der Master muss anschließend den Slave neu allocaten. Der verwendete Service Code zum Abspeichern der Werte ist herstellerspezifisch.

War die Übertragung nicht erfolgreich wird eine Fehlermeldung gemeldet.

#### 8. Projektierung unter RsNetworx

#### 8.1. EDS-File

Das EDS File enthält Informationen über gerätespezifische Parameter sowie mögliche Betriebsarten des Encoders. Hiermit steht in elektronischer Form eine Art Datenblatt zur Verfügung, das zur Projektierung unter z.B. RsNetworx verwendet werden kann.

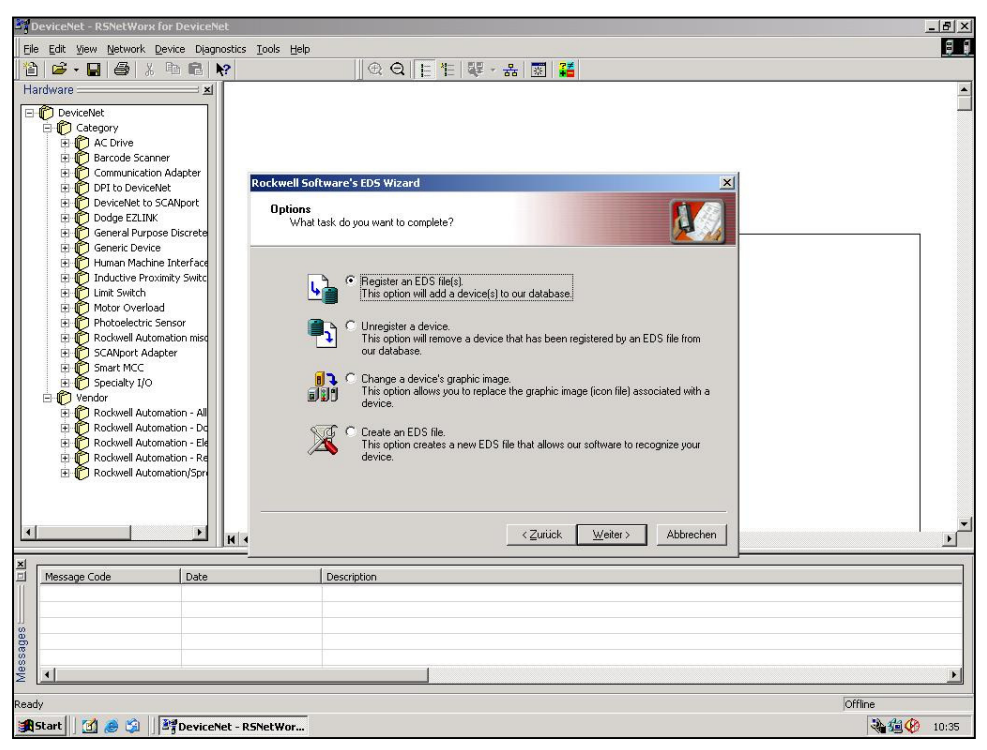

1.1 EDS Wizard

Bevor ein Encoder an den Bus angeschlossen werden kann, muss das EDS FILE installiert werden. Das EDS File kann bequem mittels des EDS Wizards installiert werden. Um den EDS Wizard zu starten muss man mit dem Cursor auf <u>Tools/EDS Wizard</u> in der Menüleiste klicken. Wird der EDS Wizard erfolgreich gestartet, so erscheint ein Fenster, wie oben in Bild 1.1 zu sehen ist. Um ein EDS File zu installieren, muss <u>Register an EDS File(s)</u> und danach <u>weiter</u> angeklickt werden. Im nächsten Schritt muss <u>Register a directory of EDS files</u> angeklickt und mittels <u>Browse</u> der Pfad des EDS Files angeben werden. Dies ist auch unten in Bild 1.2 zu sehen.

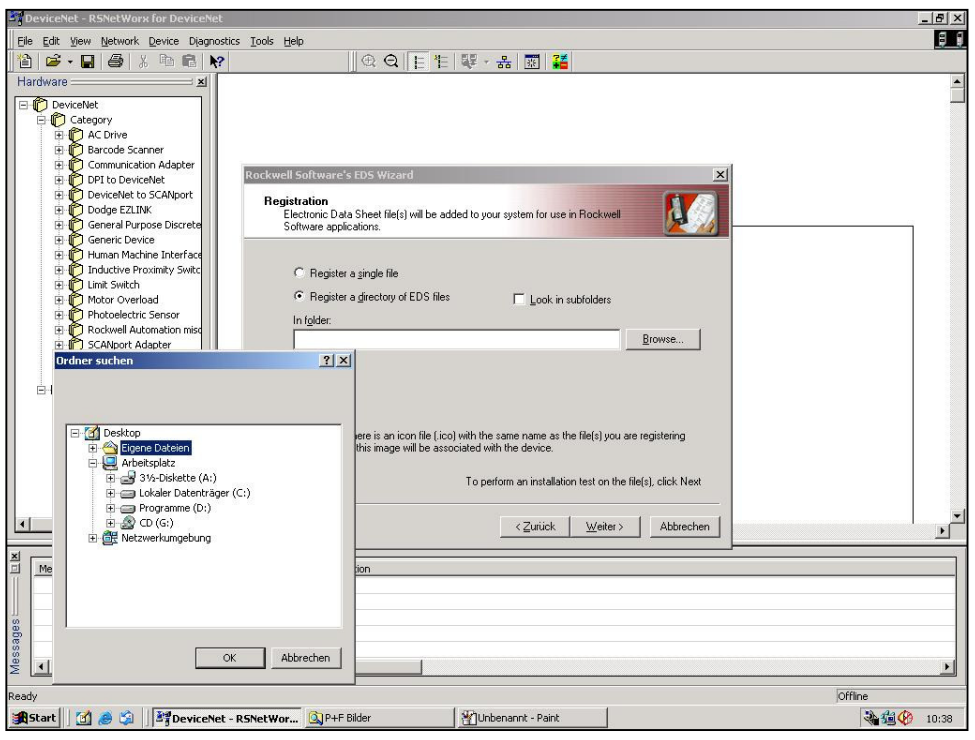

1.2 EDS Wizard

Der Wizard findet alle EDS Files, die in diesem Pfad abgelegt sind und führt einen kleinen Test durch, ob Fehler im EDS File enthalten sind. Wird nun der Button <u>weiter</u> betätigt, wird man zum <u>Change Graphic Image</u> Fenster (Bild 1.3) weitergeleitet, hier können den verwendeten Knoten Bilder zugewiesen werden. Mit <u>weiter</u> kann die Installation fortgeführt und fertig gestellt werden.

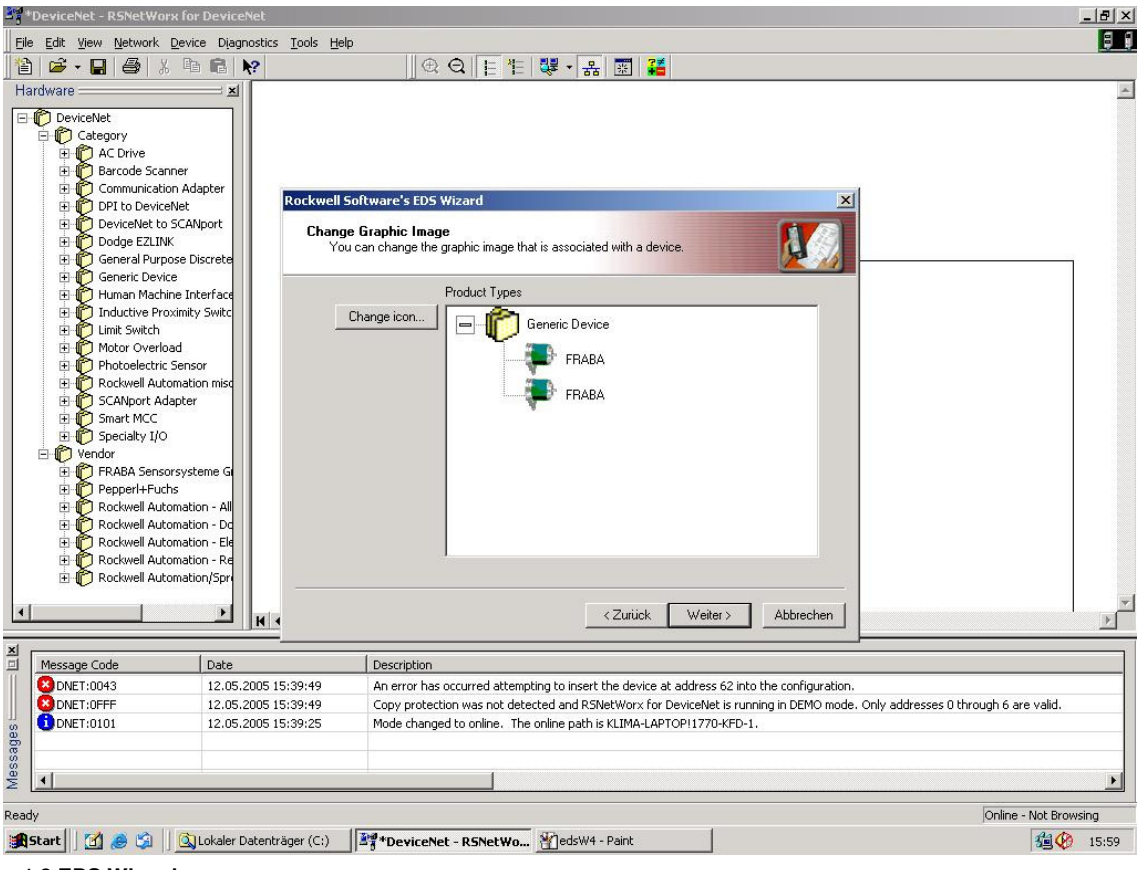

1.3 EDS Wizard

#### 8.2. Treiber Konfiguration

Nachdem das EDS File installiert worden ist, ist der nächste Schritt den passenden Treiber auszuwählen. Über <u>Start/Programme/Rockwell</u> <u>Software/RSLinx</u> wird RSLinx gestartet. Mit diesem Programm kann der passende Treiber ausgewählt werden. Hier ist noch zu erwähnen, dass an diesem Beispiel der Treiber Typ 1770KFD verwendet wird. Im weiteren Verlauf muss über die Menüleiste <u>Communications/Configure</u> <u>Drivers</u> das Fenster <u>Configure Drivers</u> gestartet werden und im drop down Menü <u>Available Driver</u> <u>Types</u> der Treiber Typ 1770-KFD, wie unten in Bild 1.4 zu sehen ist, ausgewählt und mit <u>Add</u> <u>New</u> bestätigt werden.

|                                                                                        | Add New | Help       |
|----------------------------------------------------------------------------------------|---------|------------|
| Ethernet devices                                                                       | 1       |            |
| 1784-KT/KTX(D)/PKTX(D)/PCMK for DH+/DH-485 devices                                     |         |            |
| DF1 Polling Master Driver                                                              | Status  |            |
| 1784-PCC for ControlNet devices                                                        |         | Configure. |
| 1747-PIC / AIC+ Driver                                                                 |         | Charles    |
| DF1 Slave Driver<br>S-S SD/SD2 for DH+ devices                                         |         | starjup    |
| Virtual Backplane (SoftLogix58xx)                                                      |         | Start      |
| DeviceNet Drivers (1784-PCD/PCIDS,1770-KFD,SDNP1_driver<br>PLC-5 (DH+) Emulator driver | sj      | -          |
| SLC 500 (DH485) Emulator driver                                                        |         | Stop       |
| SontLogiko driver<br>Remote Devices via Linx Gateway                                   |         | Delete     |

**1.4 Cofigure Drivers** 

Ist der passende Treiber ausgewählt, kann im Fenster <u>Driver Configuration</u> der Treiber konfiguriert werden. Hierbei wird auch die verwendete Daten Rate des Device Net Netzwerkes eingetragen (Bild 1.5). Im nächsten Schritt kann noch ein gewünschter Name eingetragen werden.

| Allen-Bradleu                                       | 1770.KED Driver                       |     |
|-----------------------------------------------------|---------------------------------------|-----|
| Driver Bevisio                                      | n: 206                                |     |
| Copyright © 1<br>Allen-Bradley I<br>A Division of F | 998<br>Company<br>Rockwell Automation |     |
| FD Driver Setup                                     |                                       |     |
| Serial Port Setup                                   | DeviceNet Port Setup                  |     |
| Port Select COM 1                                   | Node <u>A</u> ddress 62               | _ ÷ |
| Data <u>B</u> ate 57600                             | Data Rate 250K                        | •   |
| Modem Setup                                         |                                       |     |
| Use Modem Dialer<br>Display Info                    | Configure Dialer                      |     |
| This port is not currently in                       | use.                                  |     |
|                                                     |                                       |     |

1.5 Driver Configuration

#### 8.3. Netzwerkaufbau

Hier soll noch kurz erwähnt werden, wie man ein Netzwerk online schaltet und einen Encoder parametriert. Über die Menüleiste <u>Network/</u> <u>Online</u> wird das Fenster <u>Browse for network</u> geöffnet. Dort muss der Treiber <u>1770-KFD</u> ausgewählt werden, der im Kapitel 6.2 beschrieben wird, um das Netzwerk online zu schalten. Nachdem das Netzwerk online geschaltet ist, sucht RsNetworx nach verfügbaren Knoten im Netzwerk. Dies wird auch in Bild 1.6 dargestellt.

| *DeviceNet - RSNetWorx for DeviceNet                                                                                                    |                                                                     | _ 8 ×         |
|----------------------------------------------------------------------------------------------------|---------------------------------------------------------------------|---------------|
| Eile Edit <u>V</u> iew <u>N</u> etwork <u>D</u> evice Diagnostics <u>T</u> ools <u>H</u>                                                                                                    | elp                                                                 | 9 1           |
| 🎦 🖆 - 🔒 🎒 X 🖻 💼 😽                                                                                                    | @ Q E 推 課 - 品 📰 🎜                                                   |               |
| Hardware XI<br>Hardware XI<br>Participation Adapter<br>Category<br>A C Drive<br>Barcode Scanner<br>Communication Adapter<br>Communication Adapter<br>Communication Adapter<br>Communication Adapter<br>Communication Adapter<br>Communication Adapter<br>Communication Machine Interface<br>Inductive Proximity Switc<br>Communication Face<br>Communication Adapter<br>Communication Adapter<br>Communication Ad | ABA                                                                 |               |
| xi                                                                                                    | Λ                                                                   |               |
| Message Code Date                                                                                                    | Description                                                         |               |
| DNET:0101         12.05.2005 15:39:25           See                                                                                                    | Mode changed to online. The online path is KLIMA-LAPTOP!1770-KFD-1. |               |
| Ready                                                                                                    |                                                                     | Browsing - 19 |
| 😹 Start 🛛 👩 🥭 🇐 🛛 🖓 Unbenannt - Paint                                                                                                    | Gigene Dateien                                                      | A 🗐 🕐 15:39   |

#### 1.6 Browsing Network

Um den Encoder zu parametrieren, muss das Konfigurations-Fenster über <u>Device/Properties</u> in der Menüleiste geöffnet werden. Über <u>Parameters</u> erfolgt dann ein Upload der Encoder-Parameter.

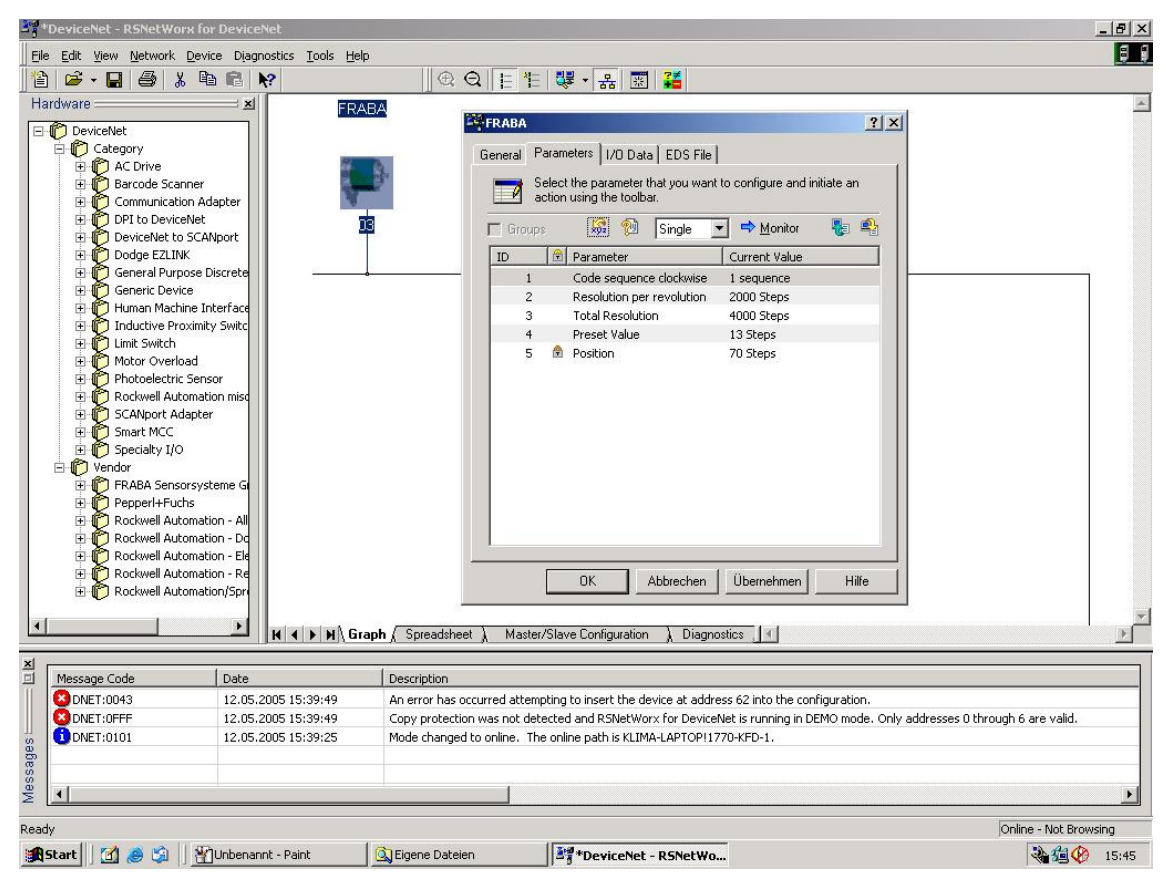

1.7 Upload Parameter

Nach dem erfolgreichen Upload der Parameter können diese wie im unten stehenden Bild 1.8 konfiguriert werden. Hier ist noch kurz zu erwähnen dass die MAC-ID und die Baudrate nur bei Encoder ohne Anschlusshaube über RsNetworx konfiguriert werden kann. Ein Download der konfigurierten Parameter kann mit dem gelben Pfeil, der nach unten zeigt und rechts oben im Fenster zu finden ist, durchgeführt werden - ein Upload mit dem links neben dem Download Button stehenden Pfeil, der nach oben zeigt. Damit der Positionswert angezeigt wird, muss man den Button <u>Monitor</u> betätigen. Hierbei ist noch zu beachten, dass die konfigurierten Parameter noch nicht in den EEPROM gespeichert sind. Um die Daten in den EEPROM zu speichern, muss über der Menüleiste <u>Device/Class Instance</u> Editor aufgerufen werden. Die dafür erforderlichen Einträge können dem unten stehenden Bild 1.9 entnommen werden. Mit execute werden die Daten ins EEPROM gespeichert.

| 1   | Faraneter              |                |
|-----|------------------------|----------------|
|     | Cada annuanan daduuina |                |
| -   | Code sequence dockwise | 20 Stops       |
| 2   | Tetal Resolution       | 40 Steps       |
| 4   | Precet Value           | 10 Steps       |
| 5 4 | Preset value           | 1 Steps        |
| 6   | MAC-ID                 | 4 No           |
| 7   | Baudrate               | 1 No.          |
| ,   | badarato               |                |
|     |                        | U NO.<br>1 NO. |
|     |                        | 2 No.          |
|     |                        | E no.          |

1.8 Configure Parameters

| 🗱 Service Class Instance Attribute Editor - [Node 32] 🛛 📪 🗙                                                                                                    |  |  |  |
|----------------------------------------------------------------------------------------------------|--|--|--|
| Vinrecognized Device                                                                                                    |  |  |  |
| Execute Transaction Arguments<br>Service Code Object Address                                                                                                    |  |  |  |
| Value     Description       32     Other         Class:     Instance:     Attribute:       23     1     1         Value     Description       32     Other     Send the attribute ID                                                                                                    |  |  |  |
| Image: Image: |  |  |  |
| Values in <u>d</u> ecimal Execute                                                                                                    |  |  |  |
| Receive Data                                                                                                    |  |  |  |
| Byte The execution was completed.                                                                                                    |  |  |  |
| Badix:<br>Decimal                                                                                                    |  |  |  |
| <u>C</u> lose <u>H</u> elp                                                                                                    |  |  |  |

1.9 Service Class Instance Attribute Editor

### 9. Technische Daten

### 9.1. Elektrische Daten

| Schnittstelle          | Transceiver nach ISO 11898, bis 64 Knoten                   |
|------------------------|-------------------------------------------------------------|
|                        | galvanisch getrennt durch Optokoppler                       |
| Baudrate               | 125, 250, 500 KBaud einstellbar über Anschlusshaube         |
| Adressierung           | Adresse über Drehschalter in der Anschlusshaube einstellbar |
| Versorgungsspannung    | 10 - 30 V DC (absolute Grenzwerte)                          |
| Stromaufnahme          | max. 230 mA bei 10 V DC, max. 100 mA bei 24 V DC            |
| Schrittfrequenz LSB    | 800 kHz                                                     |
| Teilungsgenauigkeit    | ± ½ LSB (12 Bit), ± 2 LSB (16 Bit)                          |
| EMV                    | Störaussendung: EN 61000-6-4                                |
|                        | Störfestigkeit: EN 61000-6-2                                |
| Lebensdauer elektrisch | > 10 <sup>5</sup> h                                         |

### 9.2 Mechanische Daten

| Gehäuse                          | Aluminium, optional Edelstahl                            |  |  |
|----------------------------------|----------------------------------------------------------|--|--|
| Lebensdauer                      | Abhängig von Ausführung, Wellenbelastung – siehe Tabelle |  |  |
| Maximale Wellenbelastung         | Axial 40 N, radial 110 N                                 |  |  |
| Trägheitsmoment des Rotors       | $\leq$ 30 gcm <sup>2</sup>                               |  |  |
| Reibungsmoment                   | ≤ 3 Ncm (Ausführungen ohne Wellendichtring)              |  |  |
| Drehzahl (Dauerbetrieb)          | Singleturn: max. 12000 min <sup>-1</sup>                 |  |  |
|                                  | Multiturn: max. 6000 min <sup>-1</sup>                   |  |  |
| Schockfestigkeit (EN 60068-2-27) | ≤ 30 g (Halbsinus, 11 ms)                                |  |  |
| Dauerschock (EN 60028-2-29)      | $\leq$ 10 g (Halbsinus, 16 ms)                           |  |  |
| Schwingfestigkeit (EN 60068-2-6) | ≤ 10 g (10 Hz 1000 Hz)                                   |  |  |
| Masse (Ausführung Standard)      | Singleturn: ca. 500 g                                    |  |  |
|                                  | Multiturn: ca. 700 g                                     |  |  |
| Masse (Ausführung Edelstahl)     | Singleturn: ca. 1100g                                    |  |  |
|                                  | Multiturn: ca. 1200g                                     |  |  |

| Flansch                         | Synchro (S | )     | Klemm (C) | Hohlwelle (B) |
|---------------------------------|------------|-------|-----------|---------------|
| Wellendurchmesser               | 6 mm       | 10 mm | 10 mm     | 15 mm         |
| Wellenlänge bzweindringtiefe    | 10 mm      | 20 mm | 20 mm     | -             |
| Welleneindringtiefe min. / max. | -          | -     | -         | 15 mm / 30 mm |

#### Minimale Lebensdauer mechanisch

| Flanschbaugruppe                               | Lebensdauer in $10^8$ Umdrehungen bei F <sub>a</sub> / F <sub>r</sub> |             |              |
|------------------------------------------------|-----------------------------------------------------------------------|-------------|--------------|
|                                                | 40 N / 60 N                                                           | 40 N / 80 N | 40 N / 110 N |
| C10 (Klemmflansch 10 x 20)                     | 247                                                                   | 104         | 40           |
| S10 (Synchroflansch 10 x 20)                   | 262                                                                   | 110         | 42           |
| S6 (Synchroflansch 6 x 10) ohne Wellendichtung | 822                                                                   | 347         | 133          |

S6 (Synchroflansch 6 x 10) mit Wellendichtung: maximal 20 N axial, 80 N radial

### Umgebungsbedingungen

| Arbeitstemperaturbereich  | -40 +85 ℃                                               |
|---------------------------|---------------------------------------------------------|
| Lagertemperaturbereich    | -40 +85 °C                                              |
| Relative Luftfeuchtigkeit | 98 % (ohne Betauung)                                    |
| Schutzart (EN 60529)      | Gehäuseseite: IP 65                                     |
|                           | Wellenseite: IP 64 (optional mit Wellendichtring: IP66) |

### Mechanische Zeichnungen

Synchroflansch (S)

Zwei Ausführungen lieferbar

| Synchroflansch | d / mm           | l/mm |
|----------------|------------------|------|
| Ausführung S06 | 6 <sub>f6</sub>  | 10   |
| Ausführung S10 | 10 <sub>h8</sub> | 20   |

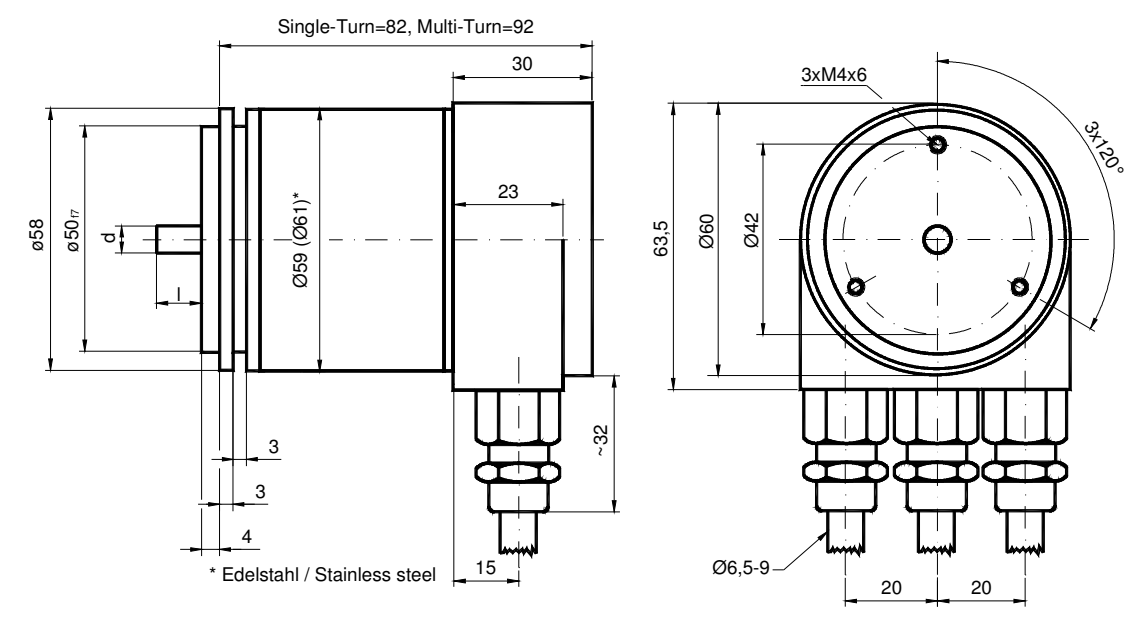

Schlüsselweite, wrench size=17

Klemmflansch (C)

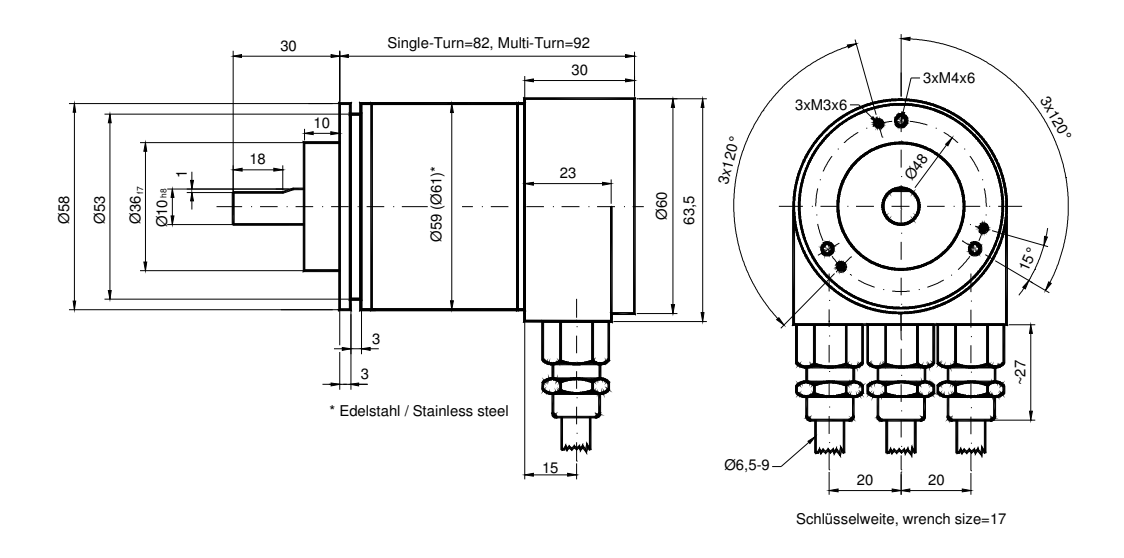

#### Hohlwelle (B)

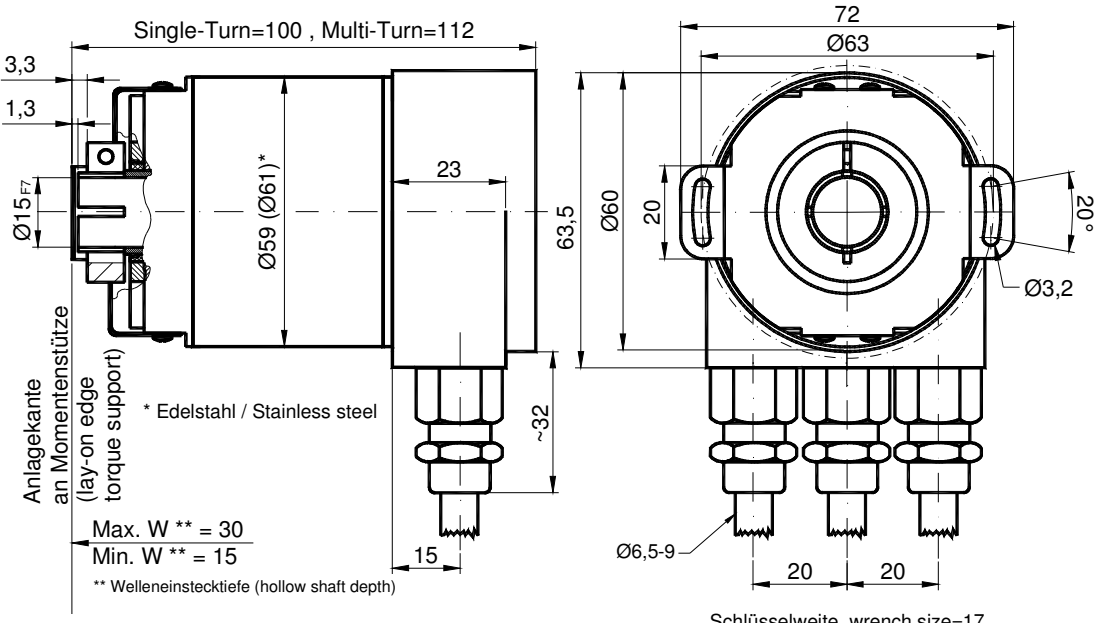

#### Schlüsselweite, wrench size=17

#### Montagehinweise

Der Klemmring darf nur auf der Hohlwelle angezogen werden wenn der Winkelcodierer auf der Welle des Antriebselements steckt.

Der Hohlwellendurchmesser kann durch ein Reduzierstück auf 8 mm, 10 mm oder 12 mm angepasst werden. Dieses Reduzierstück wird einfach in die Hohlwelle geschoben. Dünnere Wellen des Antriebselements sind wegen den mechanischen Belastungen nicht zu empfehlen.

Die zulässigen Wellenbewegungen des Antriebselementes sind in der folgenenden Tabelle aufgeführt:

|           | Axial    | Radial   |
|-----------|----------|----------|
| statisch  | ± 0,3 mm | ± 0,5 mm |
| dynamisch | ± 0,1 mm | ± 0,2 mm |

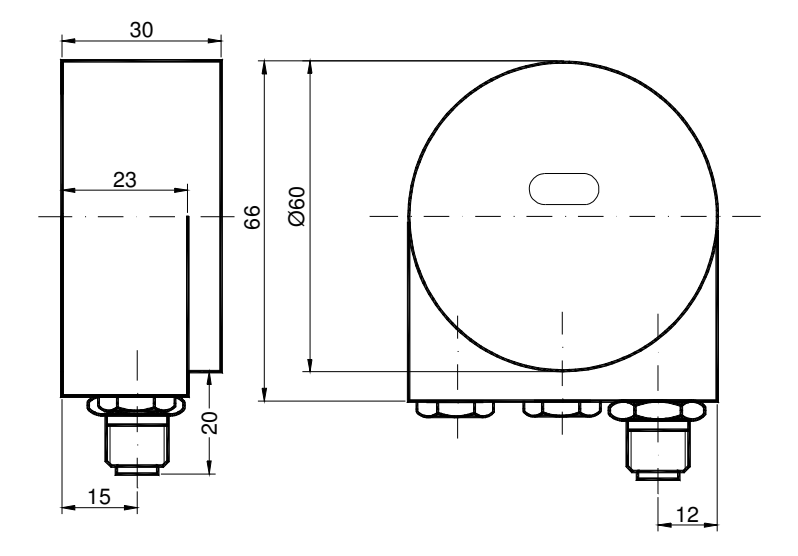

### Anschlusshaube AH58-B1DA-1BW, 5poliger Rundstecker M12, Micro Style

Quadratflansch (Q)

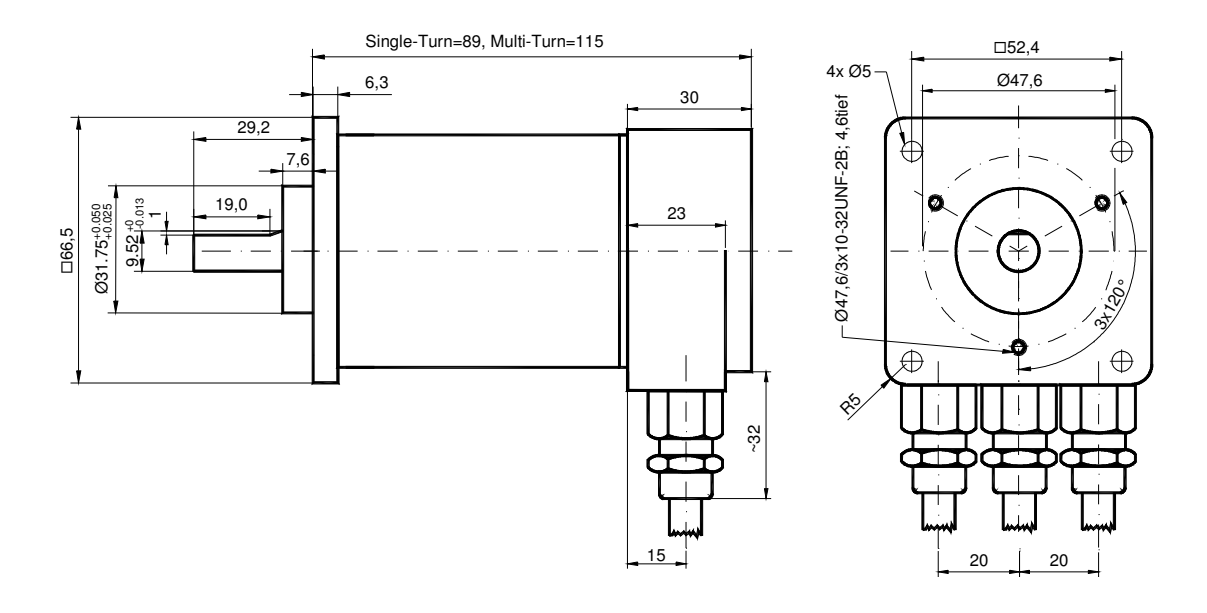

#### Synchroflansch (S)

Zwei Ausführungen lieferbar

| Synchroflansch | d / mm           | l / mm |
|----------------|------------------|--------|
| Ausführung S06 | 6 <sub>f6</sub>  | 10     |
| Ausführung S10 | 10 <sub>h8</sub> | 20     |

Kabelabgang (Kabeldurchmesser = 8 mm )

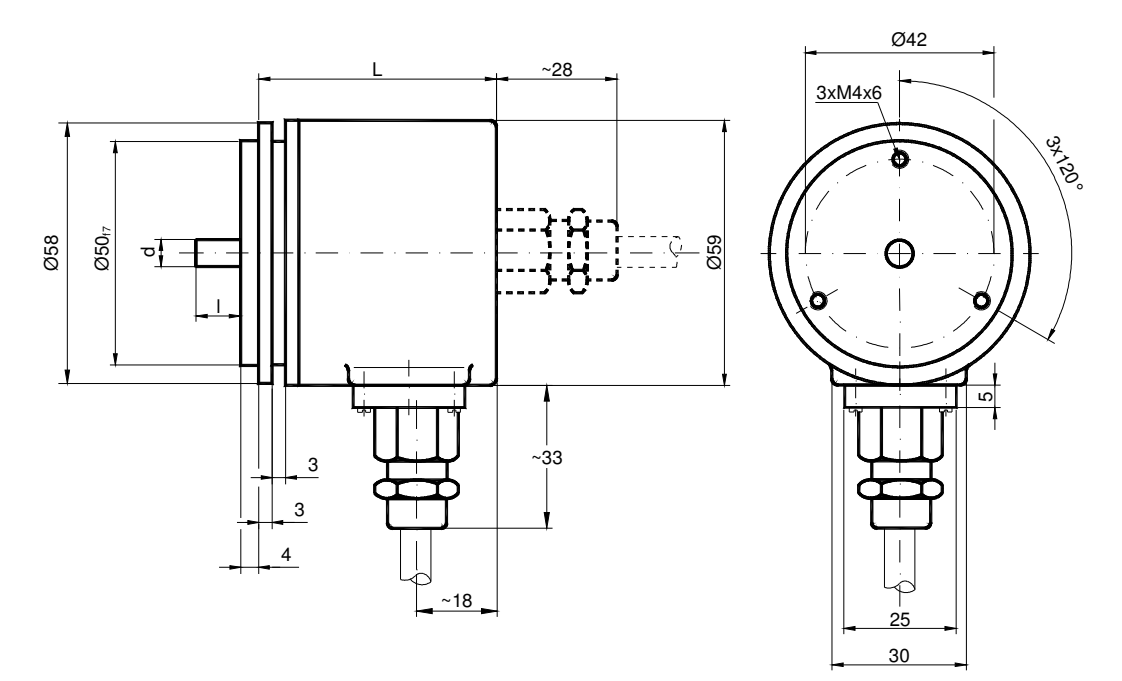

|             |        | L in mm |
|-------------|--------|---------|
| Single-Turn | axial  | 53      |
|             | radial | 53      |
| Multi-Turn  | axial  | 62      |
|             | radial | 62      |

### Klemmflansch (C10)

Kabelabgang (Kabeldurchmesser = 8 mm )

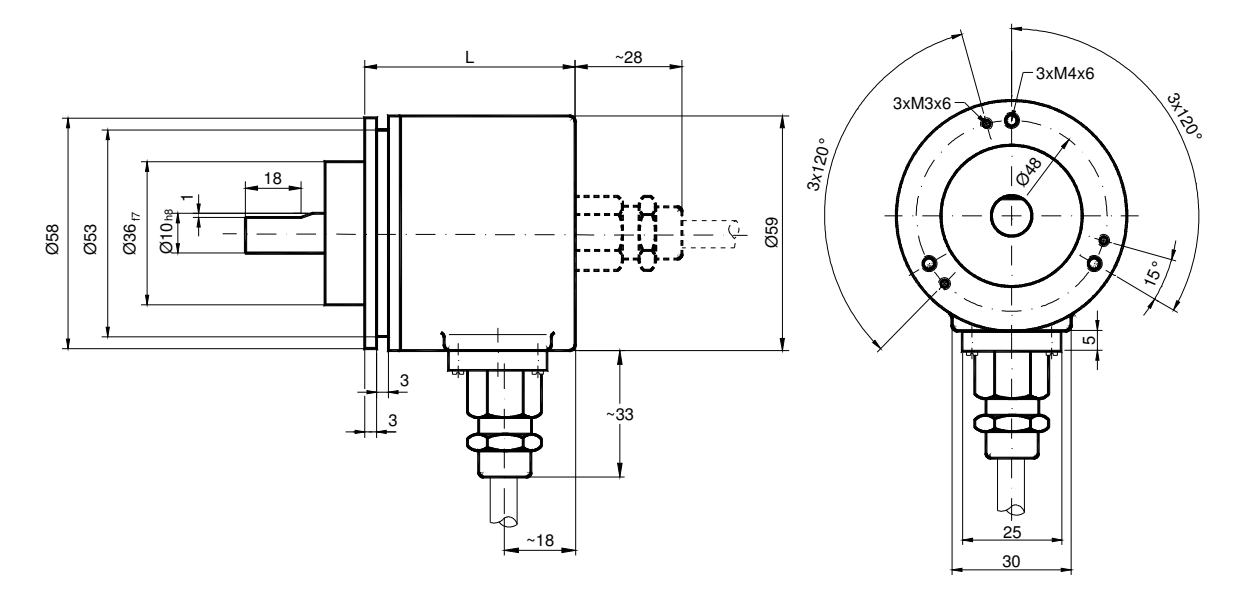

|             |        | L in mm |
|-------------|--------|---------|
| Single-Turn | axial  | 53      |
|             | radial | 53      |
| Multi-Turn  | axial  | 62      |
|             | radial | 62      |

#### Synchroflansch (S), 5 poliger Stecker

Die Maße der Ausführungen beim Klemmflansch in der Variante 5 poliger Stecker sind gehäuseseitig auch für den Synchroflansch gültig.

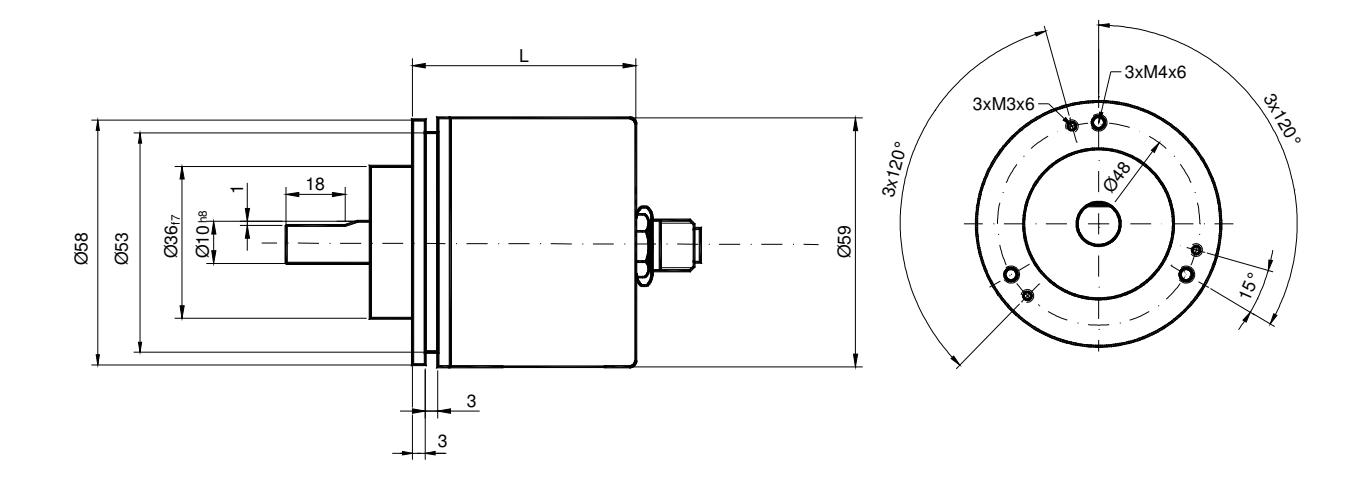

|             |        | L im mm |
|-------------|--------|---------|
| Single-Turn | axial  | 53      |
|             | radial | 53      |
| Multi-Turn  | axial  | 62      |
|             | radial | 62      |

#### Sacklochhohlwelle (B)

Auch mit Kabelabgang lieferbar. Siehe Zeichnungen Vollwelle.

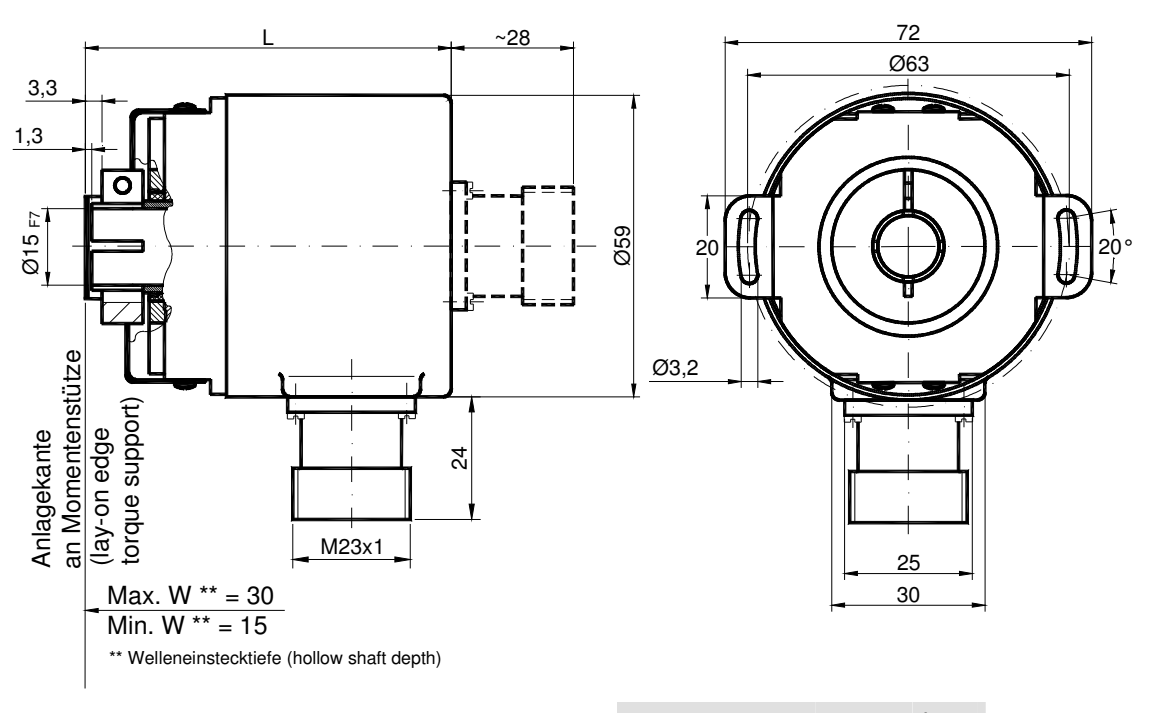

|             |        | L  |
|-------------|--------|----|
| Single-Turn | axial  | 72 |
|             | radial | 72 |
| Multi-Turn  | axial  | 81 |
|             | radial | 81 |

#### Montagehinweise

Der Klemmring darf nur auf der Hohlwelle angezogen werden wenn der Winkelcodierer auf der Welle des Antriebselements steckt.

Der Hohlwellendurchmesser kann durch ein Reduzierstück auf 8 mm oder 10 mm angepasst werden. Dieses Reduzierstück wird einfach in die Hohlwelle geschoben. Dünnere Wellen des Antriebselements sind wegen den mechanischen Belastungen nicht zu empfehlen. Die zulässigen Wellenbewegungen des Antriebselementes sind in der folgenenden Tabelle aufgeführt:

|           | Axial    | Radial   |
|-----------|----------|----------|
| statisch  | ± 0,3 mm | ± 0,5 mm |
| dynamisch | ± 0,1 mm | ± 0,2 mm |

#### Heavy Duty Ausführung

Sowohl in schwierigen Industrieumgebungen wie auch bei Baumaschinen lassen sich die "Outdoor Encoder" problemlos einsetzen. Neben der Maßnahmen gegen Betauung wurde bei dieser Encoderfamilie besonderes Augenmerk auf mechanische Robustheit, EMV-Festigkeit und leichte Handhabbarkeit auch für Nicht-Service-Personal gelegt. Über spezielle Verschraubungen wird die Spannungsversorgung angeschlossen und die Busleitung in den Encoder ein- und wieder ausgeführt. Die Projektierung und Parametrierung kann mit praktisch allen gängigen Projektierungstools vorgenommen werden. Dazu werden einfach die von POSITAL mitgelieferten Projektierungsdateien in das Projektierungstool eingebunden.

#### Hauptmerkmale

- Kompakte Bauform
- robustes Gehäuse
  - Druckausgleichselement f
    ür Outdoor Einsatz gegen Kondensatbildung
- integrierter T-Verteiler
- Standard Schutzart:
  - IP66 wellenseitig
    - IP67 gehäuseseitig

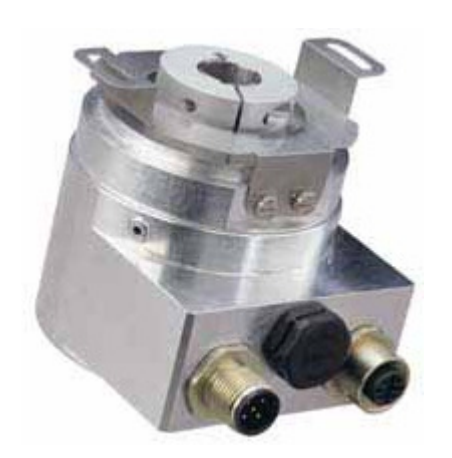

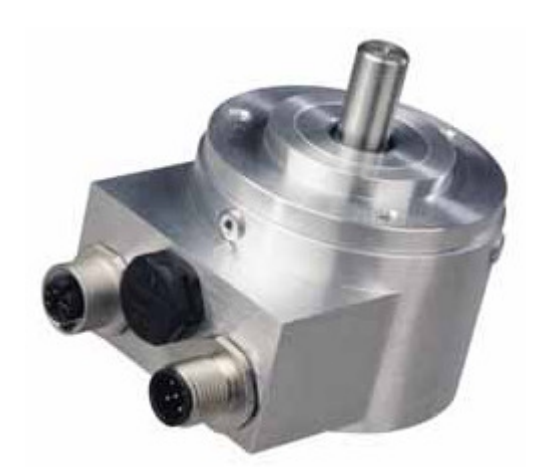

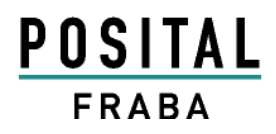

### Heavy Duty Ausführung mit Vollwelle

In zwei Ausführungen lieferbar

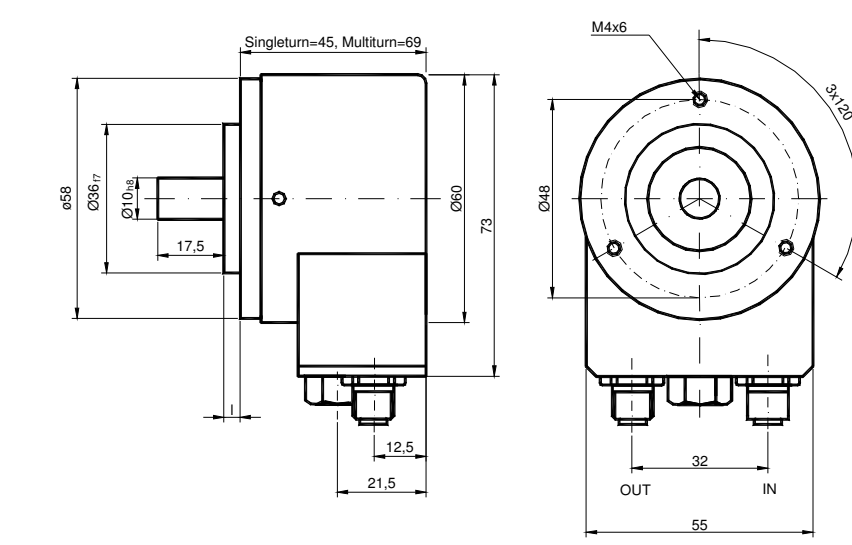

### Heavy Duty Ausführung mit Hohlwelle

Zulässige Wellenbewegung vom Antriebselement ist in der Tabelle aufgeführt.

|           | Axial    | Radial   |
|-----------|----------|----------|
| statisch  | ± 0,3 mm | ± 0,5 mm |
| dynamisch | ± 0,1 mm | ± 0,2 mm |

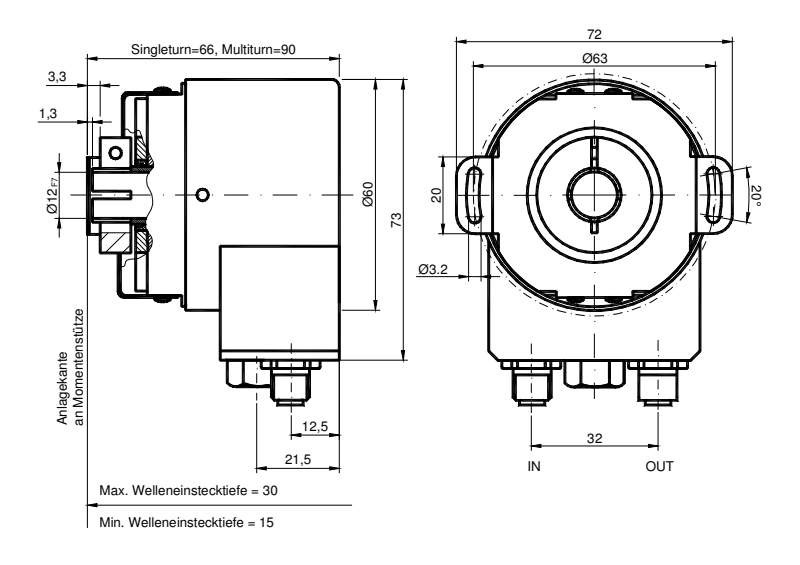

#### Ausführungen / Bestellbezeichnung

| Bezeichnung                                                                         | Typenschlüss                              | sel        |          |        |         |         |    |    |   |     |
|-------------------------------------------------------------------------------------|-------------------------------------------|------------|----------|--------|---------|---------|----|----|---|-----|
| Optocode                                                                            | OCD-                                      | D2         | B1       | В-     |         |         | _  |    |   | 000 |
| Schnittstelle                                                                       | DeviceNet                                 | D2         |          |        |         |         |    |    |   |     |
| Version                                                                             |                                           |            | B1       |        |         |         |    |    |   |     |
| Code                                                                                | Binär                                     |            |          | В      |         |         |    |    |   |     |
| Umdrehungen (Bits)                                                                  | Singleturn                                |            |          |        | 00      |         |    |    |   |     |
|                                                                                     | Multiturn (4096                           | 6 Umdreh   | nungen)  | )      | 12      |         |    |    |   |     |
|                                                                                     | Multiturn (1638                           | 34 Umdre   | ehunger  | ר)     | 14      |         |    |    |   |     |
| Schritte pro Umdrehung                                                              | 4096                                      |            |          |        |         | 12      |    |    |   |     |
| (Bits)                                                                              | 8192                                      |            |          |        |         | 13      |    |    |   |     |
|                                                                                     | 65536                                     |            |          |        |         | 16      |    |    |   |     |
| Flansch                                                                             | Klemmflansch                              |            |          |        |         |         | С  |    |   |     |
|                                                                                     | Synchroflanscl                            | h          |          |        |         |         | S  |    |   |     |
|                                                                                     | Honiwelle                                 | -          |          |        |         |         | в  |    |   |     |
| Wellendurchmesser                                                                   | 10 mm                                     | 1          |          |        |         |         | Q  | 10 |   |     |
|                                                                                     | 06 mm                                     |            |          |        |         |         |    | 06 |   |     |
|                                                                                     | 15 mm (Hohlw                              | elle)      |          |        |         |         |    | 15 |   |     |
| Optionen Mechanik                                                                   | ohne                                      | ,          |          |        |         |         |    |    | 0 |     |
|                                                                                     | Wellendichtring                           | g (IP66)   |          |        |         |         |    |    | S |     |
|                                                                                     | Edelstahlausfü                            | ihrung (n  | icht bei | radia  | ler Aus | führung | g) |    | V |     |
|                                                                                     | Heavy Duty                                |            |          |        |         |         |    |    | Н |     |
|                                                                                     | kundenspezifis                            | sch        |          |        |         |         |    |    | С |     |
| Anschluss                                                                           | Anschlusshaul                             | ре         |          |        |         |         |    |    |   | 000 |
|                                                                                     | muss separat l                            | bestellt w | erden -  | - sieh | e Zube  | hör     |    |    |   |     |
| Steckerabgang, radial, 5 pol. MicroStyle<br>Steckerabgang, axial, 5 pol. MicroStyle |                                           |            |          |        |         | PRM     |    |    |   |     |
|                                                                                     |                                           |            |          |        |         | PAM     |    |    |   |     |
|                                                                                     | Kabelabgang radial, 1m, offenes Kabelende |            |          |        |         | CRW     |    |    |   |     |
|                                                                                     | Kabelabgang axial, 1m, offenes Kabelende  |            |          |        |         | CAW     |    |    |   |     |
|                                                                                     | Heavy Duty                                |            |          |        |         |         |    |    |   | PKN |

Standard = fett, weitere Ausführungen auf Anfrage

#### Anschlusshauben

|                      | Beschreibung                                  | Тур               |
|----------------------|-----------------------------------------------|-------------------|
| Standard             | T-Koppler-Funktionalität mit integrierter     | AH 58-B1DA-3PG    |
| DeviceNet            | Adressierung                                  |                   |
|                      | Ausführung in Edelstahl                       | AH 58-B1DA-3PG-VA |
|                      | Anschluss über 5 pin Rundstecker, Micro-Style | AH 58-B1DA-1BW    |
| Alternativausführung | 2 Kabelverschraubungen f. Kabel-Ø : 9–13mm    | AH 58-B1DA-2M20   |
| DeviceNet            |                                               |                   |

#### Zubehör und Dokumentation

| Bezeichnung        |                                                      | Тур      |
|--------------------|------------------------------------------------------|----------|
| Wellenkupplung*    | Bohrung: 10 mm                                       | GS 10    |
|                    | Bohrung: 6 mm                                        | GS 06    |
| Spannscheiben*     | 4 Stück / AWC                                        | SP 15    |
| Spannhalbringe*    | 2 Stück / AWC                                        | SP H     |
| Benutzerhandbuch** | Installations- und Konfigurationsanleitung, deutsch  | UMD-DA   |
| Benutzerhandbuch** | Installations- und Konfigurationsanleitung, englisch | UME-DA   |
| EDS-File**         | Diskette mit EDS-File zur Konfiguration (für OCC)    | OCD-DN-C |
| EDS-File**         | Diskette mit EDS-File zur Konfiguration              | OCD-DN-0 |
| Reduzierring***    | 15 mm auf 12 mm                                      | RR 12    |
| Reduzierring***    | 15 mm auf 10 mm                                      | RR 10    |
| Reduzierring***    | 15 mm auf 8 mm                                       | RR 8     |

\* nicht für Hohlwelle erforderlich

\*\* Besuchen Sie unsere Homepage <u>www.posital.de</u>. Hier können Sie die aktuelle Datei kostenlos herunterladen.

\*\*\* nur für Hohlwelle

Druckfehler, Irrtümer bei technischen Angaben und technische Änderungen vorbehalten.